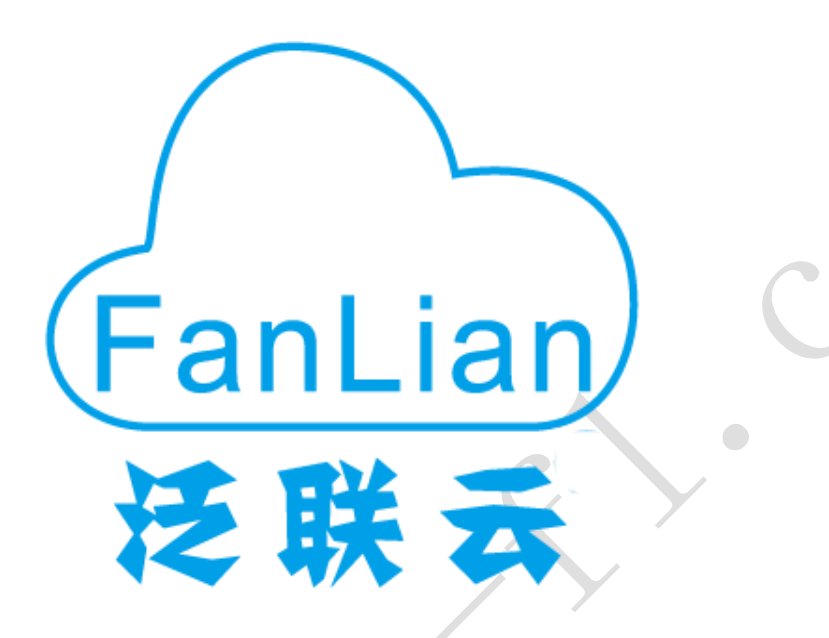

# ARM 系列

# 常见问题的解决方案

| 目录                                          |    |
|---------------------------------------------|----|
| 1. RDP 系列                                   | 5  |
| 1.1 RDP 主机部署                                | 5  |
| 1) 部署的一般步骤                                  | 5  |
| 部署方法 1:手动部署                                 | 5  |
| 部署方法 2:快速部署                                 | 5  |
| 2) 用户被提示登录到主机,需要等待用户退出?                     | 6  |
| 3) 终端无法连接到主机,表明主机不存在?                       | 6  |
| <ol> <li>主机只能连接两个终端?</li> </ol>             | 7  |
| 5) 哪些版本的 Windows 可以用作远程桌面主机?                | 7  |
| 6) 安装 RDPWrap 后,发现服务没有安装?                   | 7  |
| <ol> <li>更新 Windows10 后终端无法连接主机?</li> </ol> | 7  |
| 8) 无法支持最新的 Windows10 系统?                    | 7  |
| 1.1.1 部署问题: 部署软件或是多用户补丁软件无法打开?              | 8  |
| 1.2 显示的问题                                   |    |
| 1)HDMI显示,显示屏幕不能完全覆盖显示区域?                    | 11 |
| 2) 连接 VGA 显示器,显示器屏幕不能完全覆盖显示器的显示区域吗?         |    |
| 3)连接到远程主机后无法更改分辨率?                          |    |
| 4)分辨率修改后,不生效?                               | 13 |
| 1.3 声音的问题                                   | 13 |
| 1) 耳机里没有声音?                                 | 13 |
| 2)不能录音?                                     | 13 |
| 3)录音后,回放此录音文件发现语速过快?                        | 14 |
| 4) HDMI 显示无法输出声音?                           | 14 |
| 1.4 网络问题                                    | 14 |
| 1)两台或更多的机器经常掉线?有时 A 端断开,有时 B 端断开            | 14 |
| 2)终端网络设置为自动获取 IP,但经过一段时间后,是否存在 IP 冲突?       | 14 |
| <b>3</b> )无线信号太弱                            | 14 |
| 4)无线网络不稳定?                                  | 14 |
| 1.5 终端系统升级问题                                | 15 |
| 1)针对不同终端升级固件的方法是什么?                         | 15 |
| 2)什么时候需要升级终端固件?                             | 15 |
| 1.6 外设支持问题                                  | 15 |
| 1) 无法使用 u 盘?                                |    |
| 2)不能使用打印机?                                  | 19 |
| 3)不能使用相机?                                   | 21 |
| 4) 不能使用扫描枪?                                 | 21 |
| 1.7 管理工具的问题                                 | 21 |
| 1) 管理工具无法唤醒终端?                              | 21 |
| 2)管理工具不能监控终端?                               | 22 |
| 1.8 崩溃和掉线问题                                 | 23 |
| 1) 崩溃的问题                                    | 23 |
| 2) 掉线的问题                                    | 23 |
| 3)不能退出一个问题,黑屏,有鼠标箭头可以移动吗?                   | 24 |
| 4)终端卡死:鼠标可以动,但是桌面无法点击?                      | 24 |

| 1.9 多用户使用问题                                                 | 24 |
|-------------------------------------------------------------|----|
| 1)有些软件不能多个用户同时打开?                                           | 24 |
| 2)如何将软件快捷方式发送到所有用户的桌面?                                      | 25 |
| 3)连接 win10 主机,终端可以直接关闭主机?                                   | 25 |
| 1.10 像谷歌浏览器这样的软件不能运行                                        | 25 |
| 1.11 终端屏幕缓慢刷新,像幻灯片一样                                        | 26 |
| 1.12 如何禁止使用 U 盘,禁止修改终端设置                                    |    |
| 1.13 忘记终端密码                                                 | 42 |
| 1.14 恢复出厂设置                                                 | 42 |
| 1.15 终端可以关闭主机?                                              | 45 |
| 1.16 其他问题                                                   | 46 |
| 1.16.1 NSIS 错误:启动安装程序错误?                                    |    |
| 1.16.2 安装 VDPlayer 报错?                                      | 47 |
| 1.16.3 终端连接到主机后,无法播放视频?                                     |    |
| 1.16.4 登陆界面不显示账户列表?                                         | 48 |
| 1.16.5 远程桌面服务启动报错误 2 或错误 126?                               |    |
| 1.17 域用户名问题                                                 | 50 |
| 1.18 Remote Desktop Services 停止或 Remote Desktop Services 丢失 | 50 |
| 2. 四个协议系列                                                   | 53 |
| 2.1 不同的协议                                                   | 53 |
| 2.2 Vmware 连接问题                                             | 53 |
| 1) 连接提示 SSL 问题?                                             | 53 |
| 2)登录后,无法修改分辨率?                                              | 53 |
| 3)不能记录?                                                     | 53 |
| 4)使用 u 盘?                                                   | 53 |
| 2.3 Citrix 连接问题                                             | 53 |
| 1) 输入的服务器 IP 地址无法连接到服务器?                                    | 53 |
| 2)连接后,Windows 系统界面上没有 Citrix 工具栏?                           | 54 |
| 3)登录后,无法修改分辨率?                                              | 54 |
| 4)无法记录,登录到虚拟机接口后,记录设备不存在?                                   | 54 |
| 5) ARM 终端是否可以直接输入服务器登录地址(不是网页登录方式)?                         | 54 |
| 6)使用 U 盘                                                    | 54 |
| 2.4 Spice 连接问题                                              | 54 |
| 2.5 终端系统设置问题                                                | 54 |
| 1)连接到主机后无法更改分辨率?                                            | 54 |
| 2) 在扩展模式下,双屏幕连接如何显示不同的协议?                                   | 55 |
| 2.6 其他连接问题                                                  | 55 |
| 1) 有支持华为虚拟化平台的终端吗?                                          | 55 |
| 2) 是否有办法支持其他客户?                                             | 55 |
| 3. 定制系统系列                                                   | 55 |
| 3.1 所有的机型都支持 android 和 ubuntu                               | 55 |
| 3.2 Ubuntu 系列                                               | 55 |
| 1) 哪些型号支持 ubuntu?                                           | 55 |
| 2) 提供 ubuntu 固件的目的?                                         | 55 |
| 3)ubuntu 如何支持它?                                             | 56 |

| 3.3 Android 系列          | 56 |
|-------------------------|----|
| 1) 哪些型号支持 android?      | 56 |
| 2) 提供 android 固件的目的?    | 56 |
| 3) 如何支持 android ?       | 56 |
| 4) android 支持 USB 摄像头吗? | 56 |
| 4. 各机型特性                | 56 |
| <b>4.1</b> 每种终端支持的软件列表  | 56 |
| <b>4.2</b> 每种类型的硬件和软件信息 |    |
| 说明:                     |    |

# 1. RDP 系列

RDP 系列是指终端只有 RDP 协议,没有其他协议。RDP 连接可能不会显示在终端上。此外,该 RDP 版本不允许 客户修改终端系统的内部代码或添加软件。

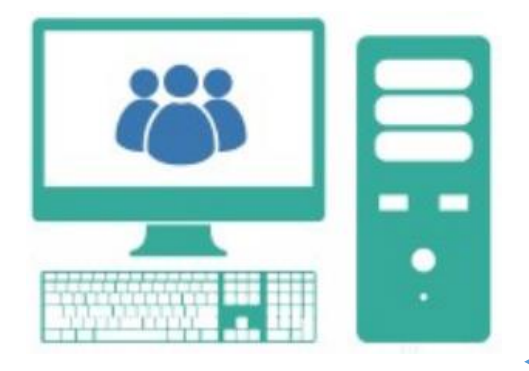

Log in to an account of the host

#### 终端是通过 RDP 协议登录一个主机账号,使用该主机;多台终端意味着多人同时使用一台主机;

# 1.1 RDP 主机部署

- RDP 主机部署的常见问题以及如何处理它们
- 1) 部署的一般步骤 以下都是在主机上操作的 r

# 部署方法 1:手动部署

| 项目               | 需要 | 效果                              |
|------------------|----|---------------------------------|
| 1. 创建账户          | 是的 | 创建终端登录用户, 主机不支持无帐号登录            |
| 2. 启用远程桌面功能      | 是的 | 远程桌面连接的核心功能                     |
| 3. 将用户添加到远程桌面用户组 | 是的 | 只有添加到远程桌面用户组的帐户才能远程登录           |
| 3. 关闭防火墙         | 是的 | 防火墙会阻塞到远程桌面的连接                  |
| 4. 设置静态 IP       |    | 设置静态 IP 可以防止主机 IP 更改            |
| 5. 安装多用户连接服务     | 是的 | 默认情况下, Windows 主机在同一时间只能登录一个用户, |
|                  |    | 其他用户将被锁定;通过安装多用户连接服务,多个用户可      |
| 4                |    | 以同时连接到登录主机。                     |
| 6. 安装 RDP 加速包    | 是的 | 在您的主机上启用 RemoteFX 以改善远程桌面体验(客户端 |
|                  |    | 上的 RDP 版本高于 8.0)                |
| 7. 网络级别身份验证      |    | 有时需要关闭 NLA 并调整协议层,以便在主机上的组策略    |
|                  |    | (gpei.msc)中进行协商;                |

# 部署方法 2:快速部署

使用 "RDP 桌面部署"软件进行快速部署,部署软件将自动执行上述步骤;

| 项目         | 需要 | 效果               |
|------------|----|------------------|
| 1. 点击"部署"  | 是的 | 一系列操作的一个关键;      |
| 2. 创造用户    | 是的 | 在部署软件上为终端登录创建帐户; |
| 3. 重新启动计算机 | 是的 | 某些设置需要修改才能生效;    |

#### 附录:NLA

有时 有时需要关闭 NLA 并调整协议层,以便在主机上的组策略(gpedit.msc)中进行协商;

| KDP桌面部者v1.6.20                                                                                                    |                                                                                                    |                                                                         |                                                                                                    |                                                                                                    |                                                                         | – 🗆 X                                                      |
|----------------------------------------------------------------------------------------------------|----------------------------------------------------------------------------------------------------|-------------------------------------------------------------------------|----------------------------------------------------------------------------------------------------|----------------------------------------------------------------------------------------------------|-------------------------------------------------------------------------|------------------------------------------------------------|
|                                                                                                    | 一键                                                                                                    | 部署(音                                                                    | 署完成后                                                                                                    | 5,重启电脑才能使配置                                                                                                    | 置生效)                                                                    |                                                            |
| 快速部署                                                                                                    | ⊙其ī                                                                                                    | 它型号                                                                     | 北太                                                                                                    | 5                                                                                                    |                                                                         | 本机IP:                                                      |
| 批量创建账户                                                                                                    | O FL3                                                                                                    | 300                                                                     | 1/\/C                                                                                                    | <u>,, 123</u>                                                                                                    | <u>4 ⊇</u><br>部署≥                                                       | 192.168.56.1                                               |
| 其它工具                                                                                                    | ☑ 更新                                                                                                    | 新补丁                                                                     |                                                                                                    | 5.RDP加速包未安装!                                                                                                    |                                                                         |                                                            |
| 教程                                                                                                    |                                                                                                    |                                                                         |                                                                                                    |                                                                                                    |                                                                         |                                                            |
| English                                                                                                    | 近柱<br>账户列                                                                                                    | 登陆信息<br>咦:(点                                                            | 灵<br>上可洗取)                                                                                                    |                                                                                                    |                                                                         |                                                            |
|                                                                                                    | 序号                                                                                                    | 账户名                                                                     | 密码                                                                                                    | 登陆IP                                                                                                    | 账户名:                                                                    | 6                                                          |
|                                                                                                    | 1                                                                                                    | 1                                                                       | 未获取                                                                                                    | 192.168.56.1                                                                                                    | 密码:                                                                     | 6                                                          |
|                                                                                                    | 2                                                                                                    | 2                                                                       | 未获取                                                                                                    | 192.168.56.1                                                                                                    | 类型:                                                                     |                                                            |
|                                                                                                    | 5                                                                                                    | 5                                                                       | ~3742                                                                                                    | 192.100.30.1                                                                                                    | <ul> <li>● 标准账户</li> </ul>                                              | 0 管理员账户                                                    |
|                                                                                                    |                                                                                                    |                                                                         |                                                                                                    |                                                                                                    | ☑ 账户永不过期                                                                |                                                            |
| 注意: 界面上加下划线的                                                                                                    |                                                                                                    |                                                                         |                                                                                                    |                                                                                                    | ☑ 用户不能修改密码                                                              |                                                            |
| 文字都是可点击的                                                                                                    |                                                                                                    | 除>                                                                      | 修改密码>                                                                                                    |                                                                                                    |                                                                         | 创建>                                                        |
|                                                                                                    | 账户:(                                                                                                    | 6; 密码是:                                                                 | 6                                                                                                    |                                                                                                    |                                                                         | ^                                                          |
|                                                                                                    |                                                                                                    |                                                                         |                                                                                                    |                                                                                                    |                                                                         | ¥                                                          |
|                                                                                                    |                                                                                                    |                                                                         |                                                                                                    |                                                                                                    |                                                                         |                                                            |
| <b>?</b> RDP桌面部署v1.6.20                                                                                                    |                                                                                                    |                                                                         |                                                                                                    |                                                                                                    |                                                                         | – 🗆 X                                                      |
|                                                                                                    | 一键                                                                                                    | 部署(音                                                                    | 『署完成后                                                                                                    | ;,重启电脑才能使配 <b>计</b>                                                                                                    | 置生效)                                                                    | – 🗆 X                                                      |
|                                                                                                    | 一键<br>◎ 其ī                                                                                                    | <b>部署 (</b> 部<br><sup>] 211</sup> 号                                     | 『署完成后<br>状态                                                                                                    | i, 重启电脑才能使配置                                                                                                    | 置生效)                                                                    | - □ ×<br><u>本机IP:</u>                                      |
| ♀ RDP桌面部署v1.6.20 快速部署 批量创建账户                                                                                                | —键<br>◎ 其ī                                                                                                    | <b>部署(</b> 部<br><sup>3型号</sup>                                          | 『署完成后<br><u>状态</u>                                                                                                    | i,重启电脑才能使配置<br><u>:  1 2 3</u>                                                                                                    | 置生效)<br><u>4</u> 5<br><sub>部署≥</sub>                                    | - □ ×<br><b>本机IP:_</b><br>192.168.56.1                     |
| ₽ RDP桌面部署v1.6.20 快速部署 批量创建账户 其它工具                                                                                           | —键<br>⊙其ī<br>O FL3<br>☑ 更新                                                                                                    | <b>部署(音</b><br><sup>22型号</sup><br>300<br>新补丁                            | W署完成后<br><u>状态</u>                                                                                                    | 5.RDP加速包未安装!                                                                                                    | 置生效)<br><u>4 5</u><br><u>部署≥</u>                                        | -                                                          |
| ✔ RDP桌面部署v1.6.20 快速部署 批量创建账户 其它工具 教程                                                                                        | —键<br>⊙ 其ī<br>O FL3<br>☑ 更新                                                                                                    | 部署(音<br><sup>这型号</sup><br>300<br>新补丁                                    | W署完成后<br>状态                                                                                                    | 5.RDP加速包未安装!                                                                                                    | 置生效)<br><u>4 5</u><br><u>部署</u> ≥                                       | -                                                          |
| ℜ RDP桌面部署v1.6.20          快速部署         批量创建账户         其它工具         教程         English                                       | 键<br>◎ 其T<br>◎ FL3<br>◎ 更<br>远程<br>账户列                                                                                                    | 部署(音<br><sup>3型号</sup><br>300<br>新下丁<br>登陆信息<br>J表: (点者                 | 都署完成后<br><u>状态</u><br>同选取)                                                                                                    | 5.RDP加速包未安装!                                                                                                    | <b>置生效)</b><br><u> 4</u> 5<br><u> 部署</u> ≥                              | - □ ×<br><u>本机IP:</u><br>192.168.56.1                      |
| ✔ RDP桌面部署v1.6.20 快速部署 批量创建账户 其它工具 教程 English                                                                                | <ul> <li>一键</li> <li>○ 其前</li> <li>○ FL3</li> <li>○ 更新</li> <li>□ 正</li> <li>□ 正</li> <li>□ 正</li> <li>□ 示</li> <li>□ 示</li> </ul>                                                                                                    | 部署(音<br><sup>这型号</sup><br>300<br>新补丁<br>登陆信息<br>康:(点司<br>账户名            | 形署完成后<br>状态<br>「「満取)<br>密码                                                                                                    | 5.RDP加速包未安装!<br>登陆IP                                                                                                    | <b>置生效)</b><br>4 5<br>部署≥<br>账户名:                                       | -                                                          |
| ℜ RDP桌面部署v1.6.20          快速部署         批量创建账户         其它工具         教程         English                                       | <ul> <li>一键</li> <li>○ 其1</li> <li>○ FL3</li> <li>○ 更新</li> <li>○ 正式</li> <li>○ 正式</li> <l< td=""><td>部署(音<br/><sup>2型号</sup><br/>300<br/>新补丁<br/>受陆信息<br/>限:(点目<br/>账户名<br/>1</td><td>「著完成后<br/>大衣<br/>「「「法取」<br/>「一一一一一一一一一一一一一一一一一一一一一一一一一一一一一一一一一一一一</td><td><ul> <li>重启电脑才能使配置</li> <li>1 2 3</li> <li>5.RDP加速包未安装!</li> <li>登陆IP</li> <li>192.168.56.1</li> </ul></td><td><b>査生效)</b><br/><u> 4</u> 5<br/>部署&gt;<br/>部署&gt;<br/>部署&gt;<br/>部署→</td><td> ×<br/><u>本机IP:</u><br/>192.168.56.1<br/>6<br/>6</td></l<></ul> | 部署(音<br><sup>2型号</sup><br>300<br>新补丁<br>受陆信息<br>限:(点目<br>账户名<br>1       | 「著完成后<br>大衣<br>「「「法取」<br>「一一一一一一一一一一一一一一一一一一一一一一一一一一一一一一一一一一一一                                                                                                    | <ul> <li>重启电脑才能使配置</li> <li>1 2 3</li> <li>5.RDP加速包未安装!</li> <li>登陆IP</li> <li>192.168.56.1</li> </ul>                                                                                              | <b>査生效)</b><br><u> 4</u> 5<br>部署><br>部署><br>部署><br>部署→                  | ×<br><u>本机IP:</u><br>192.168.56.1<br>6<br>6                |
| ℜ RDP桌面部署v1.6.20          快速部署         批量创建账户         其它工具         教程         English                                       | <ul> <li>● 其前</li> <li>○ 月1</li> <li>○ 月1</li> <li>○ 月1</li> <li>○ 町</li> <li>一座</li> <li>一座</li> <li>一座</li> <li>一座</li> <li>一座</li> <li>三座</li> <li>三</li> <li>三</li></ul>                                                                                                    | 部署(音<br><sup>300</sup><br>新补丁<br>受陆信息<br>限:(点司<br>1<br>2<br>2           |                                                                                                    | 重启电脑才能使配置         1       2       3         5.RDP加速包未安装!         登陆IP         192.168.56.1         192.168.56.1         192.168.56.1         192.168.56.1         192.168.56.1         192.168.56.1 | <b>置生效)</b><br>4 5<br>部署≥<br>部署≥<br>部署≥<br>()                           | ×<br><u>本机IP:</u><br>192.168.56.1<br>6<br>6                |
| ℜ RDP桌面部署v1.6.20          快速部署         批量创建账户         其它工具         教程         English                                       | ● 其T<br>○ 月1<br>○ 月1<br>○ 月1<br>○ 更野<br>一<br>一<br>一<br>一<br>一<br>一<br>一<br>一<br>一<br>一<br>一<br>一<br>一                                                                                                    | 部署(音<br><sup>300</sup><br>新补丁<br>受陆信息<br>限:(点词<br>1<br>2<br>3           | 「<br>著完成后<br>状态<br>「<br>で<br>の<br>一<br>、<br>、<br>、<br>、<br>、<br>、<br>、<br>、<br>、<br>、<br>、<br>、<br>、                                                                                                    | <ul> <li>         ・重启电脑才能使配置         ・         ・         ・</li></ul>                                                                                                    | <b>置生效)</b><br>4 5<br>部署≥<br>部署≥<br>部署≥<br>○ 标准账户                       | - · · · · · · · · · · · · · · · · · · ·                    |
| ℜ RDP桌面部署v1.6.20          快速部署         批量创建账户         其它工具         教程         English                                       | <ul> <li>一键</li> <li>○ 其下</li> <li>○ FL3</li> <li>○ 更新</li> <li>一次户列</li> <li>序号</li> <li>1</li> <li>2</li> <li>3</li> </ul>                                                                                                    | 部署(音<br><sup>300</sup><br>新补丁<br><b>登陆信息</b><br>限广名<br>1<br>2<br>3      | 「「<br>で<br>一<br>で<br>一<br>で<br>の<br>の<br>の<br>の<br>の<br>の<br>の<br>の<br>の<br>の<br>の<br>の<br>の                                                                                                    | 重启电脑才能使配置         1       2       3         5.RDP加速包未安装!         登陆IP       192.168.56.1         192.168.56.1       192.168.56.1         192.168.56.1       192.168.56.1                            | <b>置生效)</b><br>4 5<br>部署><br>部署><br>部署><br>○ 标准账户<br>○ 标准账户<br>☑ 账户永不过期 | - · · · · · · · · · · · · · · · · · · ·                    |
| ♥ RDP桌面部署v1.6.20          快速部署         批量创建账户         其它工具         教程         English                                       | ● 其T<br>○ 月1<br>○ 月1<br>○ 月1<br>○ 更野<br>一<br>一<br>一<br>一<br>一<br>一<br>一<br>更<br>「<br>一<br>一<br>一<br>一<br>一<br>一<br>一<br>一<br>一<br>一<br>一<br>一<br>一                                                                                                    | 部署(音<br><sup>300</sup><br>新补丁<br>受陆信息<br>限产名<br>1<br>2<br>3             | 「新書完成に<br>大之<br>「「一一」<br>「「一一」<br>「「一一」<br>「「一一」<br>「「一一」<br>「「一一」<br>「「一一」<br>「「一一」<br>「「一一」<br>「「一一」<br>「「一一」<br>「「一一」<br>「「一一」<br>「「一一」<br>「「一一」<br>「「一一」<br>「「一一」<br>「「一一」<br>「「一一」<br>「「一一」<br>「「一一」<br>「「一一」<br>「「一一」<br>「「一」<br>「「一」<br>「「一」<br>「「一」<br>「「一」<br>「」<br>「」 | 重启电脑才能使配置         1       2       3         5.RDP加速包未安装!         登陆IP       192.168.56.1         192.168.56.1       192.168.56.1         192.168.56.1       192.168.56.1                            | <ul> <li></li></ul>                                                     | - · · · · · · · · · · · · · · · · · · ·                    |
| ♥ RDP桌面部署v1.6.20          快速部署         批量创建账户         其它工具         教程         English         注意: 界面上加下划线的         文字都是可点击的 | ● 其T<br>○ 月1<br>○ 月1<br>○ 月1<br>三 更詳<br>一<br>一<br>一<br>一<br>一<br>一<br>更詳<br>「<br>一<br>一<br>一<br>一<br>一<br>一<br>一<br>一<br>一<br>一<br>一<br>一<br>一                                                                                                    | 部署(音<br>注型号<br>300<br>新补丁<br>登陆信息<br>限・<br>名<br>1<br>2<br>3<br>※<br>ドク名 | 水客完成信<br>火态<br>「<br>「<br>「<br>「<br>「<br>、<br>、<br>、<br>、<br>、<br>、<br>、<br>、<br>、<br>、<br>、<br>、<br>、                                                                                                    | 重启电脑才能使配置         1       2       3         5.RDP加速包未安装!         登陆IP       192.168.56.1         192.168.56.1       192.168.56.1         192.168.56.1       192.168.56.1                            | <ul> <li></li></ul>                                                     | - ○ ×<br>本机IP:<br>192.168.56.1<br>6<br>6<br>○ 管理员账户<br>创建≥ |

2) 用户被提示登录到主机,需要等待用户退出?

■ 主机上没有安装多用户连接服务。使用 RDPWrap 或多用户连接安装多用户连接服务.

3) 终端无法连接到主机,表明主机不存在?

■ 将主机本身与自己的远程桌面连接(此时需要填写的主机 IP 为:127.0.0.2);如果连接,调整组策略;

■ 检查主机上的防火墙是否关闭,或者是否允许远程桌面功能通过防火墙;

■ 如果无法连接,请检查远程桌面功能是否打开。如果远程桌面被打开,如果连接仍然不可用,那就是 Windows 系 统本身的问题。尝试更新 Windows 系统、重新安装多用户连接服务或重新安装 Windows 系统。

4) 主机只能连接两个终端?

■ 安装多用户连接服务:RDPWrap 或多用户连接;

- 5) 哪些版本的 Windows 可以用作远程桌面主机?
  - Windows 专业版, 旗舰版, 企业版可以支持作为远程桌面主机;
  - home 版 Windows, home 高级版不能用作远程桌面主机(没有远程桌面功能);

| 远程桌面                           | 支持                           | 不支持                            |
|--------------------------------|------------------------------|--------------------------------|
| Windows7                       | Pro (32bit/64bit SP1)        | Start (32bit/64bit SP1)        |
| Windows7                       | Ultimate (32bit/64bit SP1)   | Home (32bit/64bit SP1)         |
| Windows7                       | Enterprise (32bit/64bit SP1) | Home Premium (32bit/64bit SP1) |
| Windows8                       | Pro(32位/ 64位)                | Home(32位/64位)                  |
| Windows10                      | Pro(32位/64位)                 | Home(32位/64位)                  |
| Windows10                      | Enterprise(32位/ 64位)         |                                |
| Windows10                      | 教育(32位/64位)                  |                                |
| Windows server 2008 R2         | 标准                           |                                |
| Windows server 2008 R2         | 数据中心                         |                                |
| Windows server 2012 R2         | 标准                           |                                |
| Windows server 2012 R2         | 数据中心                         |                                |
| Windows MultiPoint Server 2012 | 标准(10个用户)                    |                                |
| Windows MultiPoint Server 2012 | 保险费(20个用户)                   |                                |
| Windows server 2016            | 标准                           |                                |
| Windows server 2016            | 数据中心                         |                                |
| Windows server 2019            | 标准                           |                                |
| Windows server 2019            | 数据中心                         |                                |
| 企业版是功能最全面的版本,它支持               | 持作为远程桌面主机。请安装 64 位版本         | 的系统.                           |

6) 安装 RDPWrap 后,发现服务没有安装?

■ 失压过程中丢失的文件;再次下载和卸载;使用最新版本;

- 7) 更新 Windows10 后终端无法连接主机?
  - 更新 Windows 系统后,远程桌面上的相关系统文件可能会发生变化,导致现有的多用户连接失败;

| 临时对策                  | 长时间的对抗                    |
|-----------------------|---------------------------|
| 卸载最近的更新/运行最新的 RDPWrap | 1. 使用 RDPWrap 确保多用户连接是有效的 |
|                       | 2. 使用第三方软件完全禁用 Windows 更新 |

#### 8) 无法支持最新的 Windows10 系统?

■ 将 Windows 更新到最新的系统后,相关的 RDPWrap 文件无法及时更新,建议使用稍早的版本;当前支持的 Windows 版本是:

| Windows10 1511 | Windows10 1607 |
|----------------|----------------|
| Windows10 1703 | Windows10 1709 |

| Windows10 1803                                 | Windows10 1809 |
|------------------------------------------------|----------------|
| Windows10 1903(Only 15 accounts are supported) | Windows10 1909 |
| 1909 是最新的版本, RDPWrap 并没有得到完全的支持;               |                |

# 1.1.1 部署问题: 部署软件或是多用户补丁软件无法打开?

RDP 部署软件或是多用户补丁软件无法运行,或是提示文件找不到?

此现象多是由于 360 杀毒、360 卫士阻止或是删除文件导致;建议按如下方法操作,(将文件保存到 360 杀毒和 360 安全卫士的白名单目录里):

| <b>(</b>     | 🕑 360杀毒 - 设置                                   | ×                                                | - ×         |
|--------------|------------------------------------------------|--------------------------------------------------|-------------|
|              | <ul> <li>常规设置</li> <li>146.41</li> </ul>       | <b>设置文件及目录白名单</b><br>加入白名单的文件及目录在病毒扫描和实时防护时将被跳过。 |             |
|              | <ul> <li>① 新報告</li> <li>② 多引擎设置</li> </ul>     | 如果在加入白名単后文件的大小或日期发生改变,该条目将会失效。<br>文件 状态 状态 添加文件  |             |
|              | <ul> <li>Q、病毒扫描设置</li> <li>© 实时防护设置</li> </ul> | 添加目录                                             |             |
|              | ご 文件白名单                                        | 删除                                               |             |
|              | <ul><li>□ 免打扰设置</li><li>□ 异常提醒</li></ul>       |                                                  |             |
|              | 🗶 系统白名单                                        | 带有日名单扩展名的文件在病毒扫描和实时防护时将被跳过。<br>扩展名 添加            |             |
|              |                                                | 删除                                               |             |
| 已隔离          |                                                | ✓ 定期扫描白名单中具有极强传播性及感染性的文件。                        | 3           |
| 多51筆<br>程序版: | 恢复默认设置                                         | 确定 取消                                            | "管家<br>诗免费? |

进入设置界面,点击"文件白名单",

| <b>(7)</b> 36             | Â                                             | U • X                                                                                |
|---------------------------|-----------------------------------------------|--------------------------------------------------------------------------------------|
|                           | 360杀毒 - 设置                                    | ×                                                                                    |
|                           | <ul> <li>⑦ 常规设置</li> <li>① 升级设置</li> </ul>    | - <b>设置文件及目录白名单</b><br>加入白名单的文件及目录在病毒扫描和实时防护时将被跳过。<br>如果在加入白名单后文件的大小或日期发生改变,该条目将会失效。 |
|                           | <ul> <li>③ 多引擎设置</li> <li>Q、病毒扫描设置</li> </ul> | 文件 状态 添加文件<br>□ C:\Users\share\Desktop\123\ 永久有效 添加目录                                |
|                           | ◎ 实时防护设置                                      |                                                                                      |
|                           | 官文件白名单                                        |                                                                                      |
|                           | 🖸 免打扰设置                                       | 全选                                                                                   |
|                           | 111 异常提醒                                      |                                                                                      |
|                           | 🗶 系统白名单                                       |                                                                                      |
|                           |                                               | 删除                                                                                   |
| 口隔离。                      |                                               | ✔ 定期扫描白名单中具有极强传播性及感染性的文件。                                                            |
| 参51手1 程序版:                | 恢复默认设置                                        | 确定 取消 背家 持免费?                                                                        |
| 添加白                       | 名单目录;                                         |                                                                                      |
| <b>€</b> 360 <del>g</del> | 2全卫士12 ✦                                      |                                                                                      |
|                           |                                               | 📩 🔀 纪 🗄 🛞 👪 🎮                                                                        |
| 我的                        | 的电脑    木马查杀                                   | 电脑清理 系统修复 优化加速 功能大全 金融•互助宝 软件管家 游戏管家                                                 |
|                           | 1                                             |                                                                                      |
|                           |                                               | 全盤査杀 按位置査杀                                                                           |
|                           | 6                                             | 查杀木马病毒,拦截可疑行为<br><sup>您还未进行木马扫描,请立即扫描</sup> 2                                        |
|                           | U                                             | 快速查杀 ②                                                                               |

点击"木马查杀">"信任区"

➡ 系统急救箱
 ✓ 反勒索服务

| 😌 360安全卫士 | ±12 <b>↑</b> |    |      | •    | 未登录 ① 日 | ≡ - × |              |
|-----------|--------------|----|------|------|---------|-------|--------------|
|           | 😪 安全操作中心     |    |      |      |         | ×     |              |
| 我的电脑      | [] 防护记录      | 名称 | 类型   | 时间   | 操作      | ₹.    |              |
|           | 业 下裁记录       |    |      |      |         |       |              |
|           | ⊘ 拦截记录       |    |      |      |         | đ     |              |
|           | ① 上报记录       |    |      |      |         | 置查杀   | Λ            |
|           | 🗐 优化记录       |    |      |      |         | 2     | $\mathbf{N}$ |
|           | ○—<br>。权限记录  |    |      |      |         | 复区    |              |
|           | ○ 可恢复区       |    |      |      |         | 3     |              |
|           | 0 EALE       |    |      |      |         | 纪擎    |              |
|           | ⓒ 已信任区       |    |      |      |         |       |              |
|           | 铝 补丁管理       |    |      |      |         |       |              |
|           | 🕒 漏洞防护       | 全洗 | 添加目录 | 添加文件 | 移除      |       |              |
|           |              |    |      |      | 13 Mar  |       |              |

点击"添加目录",选择对应的目录,比如图示选择桌面上的"123"文件夹;

| 360安全卫; | ±12 🕈         |                                |      |                     |         |
|---------|---------------|--------------------------------|------|---------------------|---------|
|         | 😪 安全操作中心      |                                |      |                     | © – □ × |
| 我的电脑    | [] 防护记录       | 名称                             | 类型   | 时间                  | 操作      |
|         | 业 下载记录        | 123                            | 目录   | 2020-05-29 11:47:27 | 移除      |
|         | ⊘ 拦截记录        | citizers (share (desktop) i zo |      |                     | Ē       |
|         | ⚠ 上报记录        |                                |      |                     | 直鱼余     |
|         | 🗐 优化记录        |                                |      |                     | ਕ       |
|         | <u>∽</u> 权限记录 |                                |      |                     | 复区      |
|         | ○ 可恢复区        |                                |      |                     | 3       |
|         |               |                                |      |                     | 纪寧      |
|         | ⊘ 已信任区        |                                |      |                     |         |
|         | 品 补丁管理        |                                |      |                     |         |
|         | 二 漏洞防护        | 全选                             | 添加目录 | 添加文件                | 移除      |
|         |               |                                |      |                     |         |

在接收或下载文件时,点击"另存为",将其保存到杀毒软件的白名单目录里,比如上图所示的 C:\us-ers\share\desktop\123目录里;

| ④ 360恢复区                                                                                      |                     |       |      | – ×   |
|-----------------------------------------------------------------------------------------------|---------------------|-------|------|-------|
| 被处理的文件都在这里做了安全备份,您可以在此将其彻底删除或恢复到处理前的恢复区占用磁盘空间:472.00 KB                                       | 状态。                 |       |      | 清空恢复区 |
| 名称                                                                                            | 处理时间                | 分类    | 操作   |       |
| ▲ <b>○ 今天处理的项目 1项</b> 占用磁盘空间: 472.00 KB                                                       |                     |       |      |       |
| HEUR/QVM03.0.8BA1.Malware.Gen<br>c:\users\share\appdata\local\temp\~sfx000ddafb0c\rdp1624.exe | 2020-05-29 09:25:27 | 360杀毒 | 恢复   | 删除    |
| ♣ 360恢复区                                                                                      |                     | ×     |      |       |
| ● 將文件恢复到原来所在日录                                                                                | <b>xe 吗?</b><br>法   |       |      |       |
| 《 将文件恢复到床本所在自家                                                                                |                     |       |      |       |
|                                                                                               |                     | 浏览    |      |       |
| ✓ 恢复后信任此文件,不再查杀                                                                               | 恢复                  | 取消    |      |       |
| 全选                                                                                            |                     |       | 恢复所选 | 删除所选  |

# 1.2 显示的问题

# 1) HDMI 显示,显示屏幕不能完全覆盖显示区域?

- 按下监视器上的"自动"按钮可自动调节;
- 检查显示器是否处于点对点模式,一般选择非点对点模式;
- 调整显示器支持的分辨率;

# 2) 连接 VGA 显示器,显示器屏幕不能完全覆盖显示器的显示区域吗?

- 按下监视器上的"自动"按钮可自动调节;
- 调整显示器支持的分辨率;
- 提供用于匹配验证的显示器型号;

如果运行的时候阻止,请选择信任可运行文件;

# 3) 连接到远程主机后无法更改分辨率?

 远程桌面登录到主机后,无法在主机界面修改分辨率;要修改分辨率,需要断开连接。回到终端界面后,可以进入 控制面板或设置面板修改分辨率。(控制面板或设置>分辨率)

| 显示 | 声音                                    |                          |                    |                            |         |     |
|----|---------------------------------------|--------------------------|--------------------|----------------------------|---------|-----|
|    | -显示设置——                               | 颜                        | 分辨率<br>刷新率<br>预色深度 | 1280x720<br>60HZ<br>32 bpp | <br>    | COr |
|    |                                       |                          |                    |                            |         | · · |
|    | MIC音量<br>win10不支持单通道<br>静音设置          |                          |                    | ● 双声道                      |         |     |
|    |                                       |                          | 6                  | 保存                         | 返回      |     |
|    |                                       |                          |                    |                            | ,<br>Ĵ  |     |
|    | 网络                                    | 显示设置                     |                    |                            |         |     |
|    | し し し し し し し し し し し し し し し し し し し | 语言:                      | 简体中                | 文                          | ~       |     |
|    |                                       | 万辨 <del>率</del> :<br>颜色: | 32                 | /20                        | *<br> * |     |
|    | 诊断                                    |                          |                    |                            |         |     |
|    | 信息                                    |                          |                    |                            |         |     |
|    | 返回                                    |                          |                    |                            | 保存      |     |

| Control Centre |                             |                  |                 |   |
|----------------|-----------------------------|------------------|-----------------|---|
| Control Centre | Dia<br>Resolution 800 x 600 | splay Properties |                 |   |
| System         |                             | Network St       | atus: Connected | C |

# 4) 分辨率修改后,不生效?

■ 修改分辨率后, FL200N 或 FL200M 将重新启动。重新启动后,系统会在 15 秒内提示您确定修改后的分辨率。如果在 15 秒内没有点击 "ok",系统将恢复原来的分辨率;

### 1.3 声音的问题

# 1) 耳机里没有声音?

- 更换耳机;
- 在终端配置界面,调整音量;
- 调整您登录到的远程桌面的音量;
- 检查正在播放的文件是否有声音;

# 2) 不能录音?

- 检查插入端子的麦克风拾音器是否正常;
- 检查终端配置屏幕上的记录开关和音量;
- 尝试更换录制软件(win10 系统录制软件无法在远程桌面使用,原因不明)

# 3) 录音后,回放此录音文件发现语速过快?

这种情况一般出现在连接到 win10 主机的场景中,尝试切换录制通道的方式(单声道录制改为双声道录制或双声 道录制改为单声道录制);

### 4) HDMI 显示无法输出声音?

■ 目前 ARM 终端的 HDMI 声音输出不是 100%匹配。如果客户购买的终端在某些 HDMI 显示器上有声音输出,请检查无声音输出的显示器是否有内置扬声器,是否正常.

### 1.4 网络问题

### 1)两台或更多的机器经常掉线?有时 A 端断开,有时 B 端断开

■ 检查机器的 IP 是否相同,如果是自动获取机器的 IP,检查是否获取到了相同的 IP;

■ 检查机器的 MAC 地址是否相同。如果 FL300 有相同的 MAC 地址,您可以使用 MAC 地址来修改它,并将新的 MAC 地址写在 u 盘上;

# 2)终端网络设置为自动获取 IP, 但经过一段时间后, 是否存在 IP 冲突?

■ 目前发现的现象如下:IP 网段设置为 10.\*.\*.\*/255.255.255.0。目前, FL600w 20180901 系统包已经解决了本案的 IP 租期问题;

### 3)无线信号太弱

- 确保外部天线已连接;
- 确保 wifi 热点与机器之间没有墙壁遮挡信号;

# 4) 无线网络不稳定?

■ 检查 wifi 热点和无线设备的数量。一般来说, wifi 热点和 wifi 终端越多, wifi 干扰越严重, wifi 越不稳定;

# 1.5 终端系统升级问题

| 1)针对不同终端升     | 计级固件的方法是什么?             |      |
|---------------|-------------------------|------|
| 型号            | 升级方法                    | 图片   |
| FL100/FL120   | TF+usb 闪存驱动器(非二进制)      |      |
| FL300         | TF卡或u盘                  |      |
|               | 如果机器没有显示,只有 TF 卡        | < न] |
|               |                         |      |
| FL600W        | 双公头 USB 线+电脑<br>亚山的 型 A |      |
|               | 双 USB                   |      |
| FL600N        | USB 线+电脑                |      |
| FL200N FL200M | 双公头 USB 线+电脑            |      |
| FL700(RK3288) | 双公头 USB 线+电脑            |      |

#### 2) 什么时候需要升级终端固件?

- 终端经常崩溃;
- 有一个新版本的终端固件(新版本将修复问题并添加功能,客户可以选择更新);

# 1.6 外设支持问题

外设设备使用三种模式和特性

|               | 的特点           | 周边可见状态      | 支持此模式的模型            |
|---------------|---------------|-------------|---------------------|
| 模式 1:RDP 模式   | 终端识别并驱动设备并将   | 只有这个最终用户是可见 | 支持所有 ARM 模型         |
|               | 其映射到服务器       | 的           |                     |
| 模式 2:局域网共享模式  | 共享模式,所有用户可见,  | 所有用户可见      | FL120、FL600W FL600N |
|               | 但不固定设备号,适用于   |             |                     |
|               | 不同型号的外设       |             | (需要在服务器上安装 USB      |
|               |               |             | 重定向软件)              |
| 模式 3:USB 独占模式 | USB 独占模式,此终端设 | 只有这个最终用户是可见 | FL200M              |
|               | 备,只有此终端用户可见,  | 的           |                     |
|               | 适用于同一类型的外设    |             |                     |
|               |               |             |                     |

|               | 驱动装置 | 主机(服务器)安装设备驱动程序 |
|---------------|------|-----------------|
| 模式 1:RDP 模式   | 需要   | 不需要             |
| 模式 2:局域网共享模式  | 不需要  | 需要              |
| 模式 3:USB 独占模式 | 不需要  | 需要              |
|               |      |                 |

| 型号     | 是否支持     | 开启方式                                     |
|--------|----------|------------------------------------------|
|        | 模式 1:支持  | 在终端选项中启用 USB 目录重定向(仅 USB 存储)             |
| FL120  | 模式 2:支持  | 在终端选项中启用 USB 设备重定向(支持大多数 USB 设备)         |
|        | 模式 3:不支持 | 不支持                                      |
|        | 模式 1:支持  | 检查[启用打印机映射]和[本地磁盘映射]。不要检查[启用 USB 设备重定向]。 |
| FL200M | 模式 2:不支持 | 不支持                                      |
|        | 模式 3:支持  | 启用[启用 USB 设备重定向],不检查[启用打印机映射]和[本地磁盘映射]   |
|        | 模式 1:支持  | 在终端选项中启用 USB 目录重定向(仅 USB 存储)             |
| FL600W | 模式 2:支持  | 在终端选项中启用 USB 设备重定向(支持大多数 USB 设备)         |
|        | 模式 3:不支持 | 不支持                                      |
|        | 模式 1:支持  | 在终端选项中启用 USB 目录重定向(仅 USB 存储)             |
| FL600N | 模式 2:支持  | 在终端选项中启用 USB 设备重定向(支持大多数 USB 设备)         |
|        | 模式 3:不支持 | 不支持                                      |

#### 使用场景:

| 场景                     | 建议型号及模式                        |
|------------------------|--------------------------------|
| 单个终端使用 usb 闪存驱动器       | 所有型号,选择模式一                     |
| 单个终端使用打印机              | 选择模式1。如果模式1不可用,请使用模式3          |
|                        | 模式 2 用于其他型号(同一型号的外设不能固定设备名称)   |
| 多个终端使用 usb 驱动器         | 所有型号,选择模式一                     |
| 多个终端使用打印机              | FL200M-RDP 模式,如果不支持此模式,请选择模式 3 |
| 多个终端使用 USB 设备, 而不是 USB | FL200M 选择模式                    |
| 驱动器和打印机                | 模式 2 用于其他型号(同一型号的外设不能固定设备名称)   |

下面是每种模式的设置关系图:

| Contro                    | ol Center Add Microsoft RDP Connection                                                                                                    |                    | ×                     |  |
|---------------------------|----------------------------------------------------------------------------------------------------|--------------------|-----------------------|--|
| Conne<br>Displ<br>Network | General       Options         action Settings       Personalization         Image: Construction Settings       Image: Construction Settings         ay Properties       Sound mapping         work Settings       Enable multi touch         Sound mapping       Image: Construction Settings         ork Diagnosis       Enable Printer mapping         System       Start a program         System       Start the program on construction on construction o | Experience Gateway | Action                |  |
| 2020/0                    | 3/06 02:09:20 Ok                                                                                                    | Cancel             | ork Status: Connected |  |
|                           |                                                                                                    |                    |                       |  |
| ▲FL200M 模型 1:选择[本地码       |                                                                                                    | 7                  |                       |  |

#### ▲FL200M 模型 1:选择[本地磁盘映射]

| +          |                     | 返回           |
|------------|---------------------|--------------|
| 连接名称       | 协议类型 服务器地址 自        | 动登录 操作       |
| testvmware | 、新建Microsoft RDP连接  | 编辑删除         |
|            | 连接名称(RDP            |              |
|            | 服务器地址 (192.168.1.10 |              |
|            | ■ 记住用户名             |              |
|            | 用户 (1               |              |
|            | 密码(*                |              |
|            | 域                   |              |
|            |                     |              |
|            | □ 设备重定向 保存 Ⅰ        | 取消           |
|            |                     |              |
|            | 密码 *<br>域           | 〕<br>〕<br>取消 |

▲ FL600N 四协议界面:选择【设备重定向】,然后模式三,不选择【设备重定向】模式

| Windows 将根据你所输入的名称,为你打开相应的程序、<br>文件夹、文档或 Internet 资源。          |
|----------------------------------------------------------------|
| 打开( <u>O</u> ): gpedit.msc ~                                   |
| 确定 取消 浏览(B)<br>一;默认是模式一                                        |
| 外设                                                             |
| ┌ 外设配置                                                         |
| ■ USB设备重定向                                                     |
| <ul> <li>● U盘目录重定向</li> <li>● USB设备重定向</li> </ul>              |
| 说明: -                                                          |
| 1.USB目录重定向只能支持目录访问的方式重定向U盘到虚拟<br>桌面;                           |
| 2.USB设备重定向可以以虚拟设备的形式重定向USB接口类 _ 型的打印机,扫描仪,USB转串口,摄像头,U盘等兼容的设 _ |
| 保存返回                                                           |

▲FL600N 和 FL600w:型号 1 选择[U 盘目录重定向]

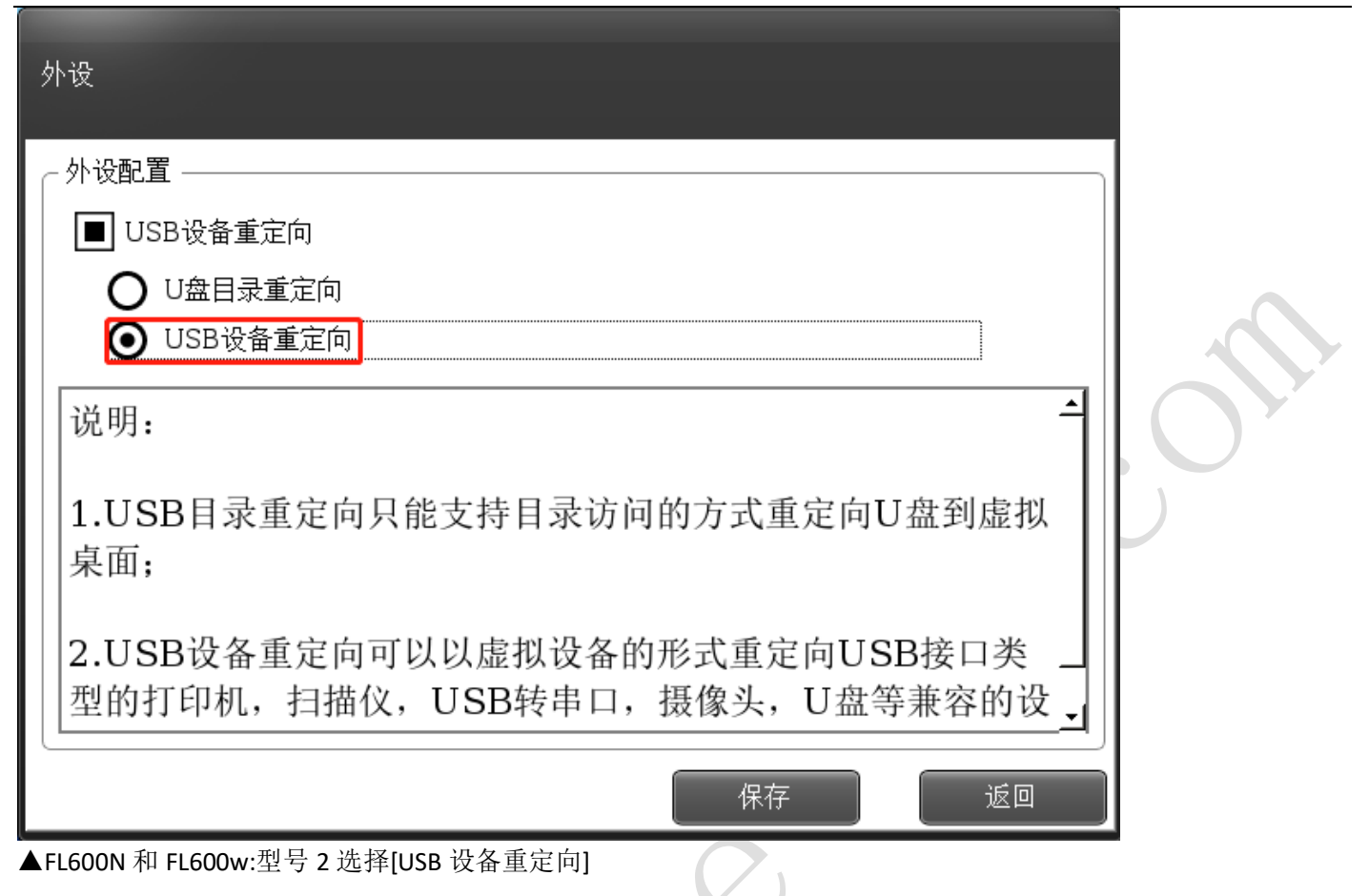

# 1)无法使用 u 盘?

■ 目前, FL200N 和 FL200M 只支持 FAT32 文件系统 u 盘,不支持 NTFS 文件系统 u 盘;

# 2) 不能使用打印机?

■ 打开终端设置界面的 USB 重定向功能,在主机上安装相应的 USB 重定向驱动程序;

| 型号            | 操作方法                                   |
|---------------|----------------------------------------|
| FL120         | 1. 打开终端:USB 设备重定向;2. 在主机上安装 USB 重定向软件; |
| FL300         | 打印机不支持                                 |
| FL600         | 1. 打开终端:USB 设备重定向;2. 在主机上安装 USB 重定向软件; |
| FL200M/FL200N | 先尝试模式1。如果模式1不可用,请尝试模式3                 |
| FL700N        | 1. 打开终端:USB 设备重定向;2. 在主机上安装 USB 重定向软件; |
|               |                                        |

| Control Center                                                                                                    | Add Microsoft RDP Connection                                                 | ×                      |  |
|----------------------------------------------------------------------------------------------------|------------------------------------------------------------------------------|------------------------|--|
| Connection Settings<br>Connection Settings<br>Display Properties<br>Conserve Settings<br>Network Settings<br>Network Diagnosis<br>Contemport | General       Options       Experience       Gateway         Personalization | Action                 |  |
| 2020/03/06 02:54:02                                                                                                    | Ok Cancel                                                                    | work Status: Connected |  |

▲FL200M 型号 1:勾选【启用打印机映射】,不勾选【启用 USB 设备重定向】

| Control Center                                                                                                    | Add Microsoft RDP Connection                                                 | ×                      |
|----------------------------------------------------------------------------------------------------|------------------------------------------------------------------------------|------------------------|
| Connection Settings<br>Connection Settings<br>Display Properties<br>Conserve Settings<br>Network Settings<br>Network Diagnosis<br>Contemport | General       Options       Experience       Gateway         Personalization | Action                 |
| 2020/03/06 02:55:34                                                                                                    | Ok Cancel                                                                    | work Status: Connected |

▲FL200M 型号 1:选择【启用 USB 设备重定向】,不选择【启用打印机映射】,连接到主机后,安装打印机驱动程序;

# 3) 不能使用相机?

■ 目前, ARM 终端不支持摄像头;

# 4) 不能使用扫描枪?

- 有些扫描枪是不兼容的;
- 终端固件版本太低;

# 1.7 管理工具的问题

# 1) 管理工具无法唤醒终端?

■ 目前,只有 FL600N、FL600M、FL200N 和 FL200M ARM 机器支持远程唤醒;

# 2) 管理工具不能监控终端?

■ 版本 4.3 或 5.0 的管理工具, 您需要在设置中启用监控;

如果远程控制窗口出现数字 5900 或 5901,但终端无法控制,请尝试修改此数字并重新连接控制终端。如果原来是 5900,请改成 5901 如果是 5901,试着把它改成 5900;默认值是 5900;

■ FL200N(FL200M)需要使用 TCM 2.5.1 启用终端上的 VNC 功能;

| day have been the |                |        |       |        |         |                |                     |         |   |                  |     |    |
|-------------------|----------------|--------|-------|--------|---------|----------------|---------------------|---------|---|------------------|-----|----|
| 冬病管埋              | 系统             |        |       |        |         |                |                     |         |   |                  | _   |    |
|                   | 终端管理           |        |       | 任务管理   | 里       | TCM            | 正书                  |         |   |                  |     |    |
| - <del>1</del> 2  |                |        |       |        |         |                |                     |         |   |                  |     |    |
| 195               | NUL (2010) 000 |        | 网络近星  | ·      |         | m - to be m    |                     |         |   |                  |     |    |
| 设立                | 连接设立           | 显示设置   | MARIA | 业书设置   | 云朝室間直   | 日志官理           |                     |         |   |                  |     |    |
| WiFi              | 开              | ~ SSID | )     | WiFi密码 |         |                |                     |         |   |                  |     |    |
| 802.              | 1x 开           | ~ 用户:  | 名     | 密码     |         |                |                     |         |   |                  |     |    |
| VNC               | п              | ✓ ∞□   |       |        |         |                |                     |         |   |                  |     |    |
|                   | т              | - 留明   |       |        | ┛╵      |                |                     |         |   |                  |     |    |
|                   |                |        |       |        |         |                |                     |         |   |                  |     |    |
|                   |                |        |       |        |         |                |                     |         |   |                  |     |    |
|                   |                |        |       |        |         |                |                     |         |   |                  |     |    |
| 桑作                | _              |        |       |        |         |                |                     |         |   |                  |     |    |
| 行任务               |                |        |       |        |         |                |                     |         |   |                  |     |    |
| 列表一               |                |        |       |        |         |                |                     |         |   |                  |     |    |
|                   |                |        |       |        |         |                |                     |         |   |                  |     |    |
|                   | 全部             |        | ~     |        |         | 今进 10%         | SHA 日中利主            | тсмітні | ~ | 当前TCM证书·         |     |    |
|                   | 全部             |        | ~     |        | Q       | 全选取消           | <sup>新选择 导出列表</sup> | TCM证书   | ~ | 当前TCM证书:         |     |    |
| :<br>彩号           | 全部             | ž      |       | IPt    | Q<br>也址 | 全选 取》<br>MAC地址 | 前选择 导出列表<br>镜像发布时   | ТСМ证书   | ~ | 当前TCM证书:<br>硬件版本 | 任务初 | 术态 |

| 💻 Thin Cl                                                        | lient Management Syster<br>General                                                                     | m<br>Ta            | ısk                 | TCM Certificate   | 3                   |                    |                         |             |  |
|------------------------------------------------------------------|----------------------------------------------------------------------------------------------------|--------------------|---------------------|-------------------|---------------------|--------------------|-------------------------|-------------|--|
| Task Se<br>System<br>W<br>VI<br>Task Op<br>Start T<br>Thin Clife | lection<br>n Setting Display Settin<br>AFFI On ▼ SSI<br>NC On ▼<br>erations<br>asks<br>ant List<br>ΔII | ng Network Setting | Certificate Setting |                   | Event Lint TOM Cart | feate              | Current TCM Certificate |             |  |
| ID                                                               | Type De                                                                                                | evice Name IF      | Address             | MAC Address       | Image Release Time  | TCM Certificate    | Hardware Version        | Task Status |  |
| 1                                                                | FL200M TC                                                                                              | 22691001 19        | 2.168.18.107        | 4A:59:67:F3:88:42 | 20190701131847E     | None TCM Certifica | te S00001               |             |  |
|                                                                  |                                                                                                    |                    |                     |                   |                     |                    |                         |             |  |

其他型号的 VNC 远程控制终端功能默认开启;它不能被关闭;

### 1.8 崩溃和掉线问题

### 1) 崩溃的问题

- 在使用这台机器超过三到五年之后,尝试重刷终端固件;
- 这台机器是在温度过高的环境中使用的。建议环境温度低于 30 度;
- 终端系统出现问题,可以通过恢复系统默认设置或重新升级终端系统;

# 2) 掉线的问题

■ IP 或 MAC 冲突导致一台机器与另一台机器轮流掉线;

网络不稳定,连接电缆或网络设备(交换机等)本身不稳定(远程桌面连接需要稳定的网络环境,因为整个桌面表示 是实时交换数据);

- 这台机器是在温度过高的环境中使用的。建议环境温度低于 30 度;
- 在使用这台机器超过三到五年之后,它的硬件已经老化了;
- 子系统出现问题,可以通过恢复系统默认设置或重新升级终端系统;

### 3)不能退出一个问题,黑屏,有鼠标箭头可以移动吗?

■ IP 冲突,导致不完全断开连接;

### 4)终端卡死:鼠标可以动,但是桌面无法点击?

现象:终端假死,只有鼠标能动,但是桌面无法点击,通过拔掉网线,会自动退回终端界面;(恢复了与服务器的正常连接后,也会退回终端界面或是恢复正常的桌面)

出现这种现象,有几种可能:

#### ◆ 终端硬件问题

通过采用一台终端连接一台服务器的方式(网络环境也和其它机器隔离开来),进行超过 12 小时的测试(播放 视频),如果无异常,基本可以判断为终端无故障;如果异常,那就是硬件问题,请寄回厂家或尝试重刷终端固 件后再测试;

#### ◆ 网络故障

网络故障包括物理网络设备(比如网线、交换机等异常)故障和 IP 冲突、MAC 地址冲突;通过检查所有设备的 IP 和 MAC 来排除设置问题;通过更换网线或交换机来排查物理网络设备问题;

#### ◆ 服务器资源问题

服务器资源不足,导致终端获取不到桌面数据而出现这种类似网络不佳的现象;

其原因是: 服务器无法及时发送桌面数据给终端,导致终端无法实时获取桌面画面,从而导致终端只有鼠标能动,画面卡住的情况;

(此种情况建议排查方法是:减少所带终端的数量,比如原来带 10 台的情况,现在只开两台终端,然后进行相同的操作,检查是否有故障现象出现,如果没有故障现象出现,基本上就是服务器资源不足导致;)

#### 1.9 多用户使用问题

### 1) 有些软件不能多个用户同时打开?

#### 可能的几种原因:

| 可能的几种原因    |                         |                    |
|------------|-------------------------|--------------------|
| 可能的原因      | 说明                      | 可尝试的方法             |
| 软件安装路径错误   | 部分软件默认安装在当前用户目录下,比      | 更改安装文件的路径,创建启动程序的快 |
|            | 如谷歌浏览器(参考 1.10 节的方法)    | 捷方式,并发到所有用户的桌面上    |
| 软件不兼容      | 部分软件不兼容新版本 Windows 系统   | 在软件的快捷方式上以兼容模式运行   |
| 软件不支持多用户模式 | 部分软件设计的时候就是单 windows 单用 | 尝试用 VDI 的方式部署桌面    |
|            | 户运行模式                   |                    |
| 软件只支持管理员用户 | 部分软件,需要最高权限             | 创建管理员权限的账户给所有终端使用  |

■ 软件本身不支持多用户运行模式,这是软件本身的限制,除非软件开发者进行修改,否则无法实现多用户运行模式;(请尝试使用此软件的其它版本,或是使用具体相同功能的同类软件);

■ 将软件安装在 D 盘或其他盘上(不是系统盘,系统盘通常是 C 盘);部分软件会将软件安装在当前用户目录;比如 谷歌浏览器;

# 2) 如何将软件快捷方式发送到所有用户的桌面?

■ 复制快捷方式向公众用户的桌面(路径:C:\Users\Public\桌面);

# 3) 连接 win10 主机,终端可以直接关闭主机?

■ 此问题为用户权限问题,需要在组策略中进行修改;首先,输入 gpedit.msc 在运行框中打开组策略编辑器。将该位 设置为计算机配置、Windows 配置、安全设置、本地策略的用户权限分配目录。然后,找到关闭系统或计算机的选项.

# 1.10 像谷歌浏览器这样的软件不能运行

#### 软件无法打开,有三种可能:软件不支持多用户模式,软件安装路径错误,软件不兼容;

| 可能的原因       | 对策                                    |
|-------------|---------------------------------------|
| 软件安装路径错误    | 软件应该安装在程序文件或程序文件(X86)文件下的 C 盘上;       |
| 软件不兼容       | 请检查运行在兼容模式                            |
| 本软件不支持多用户模式 | 用其他同类软件代替,如 Microsoft office 软件代替 WPS |

) 以谷歌浏览器为例说明具体的操作方法:

将安装文件夹"谷歌"复制到程序文件或程序文件(X86)文件夹,如下所示:

| >  | 此电脑 > 2 | 本地磁 | 盘 (C:) > Program Files > |                  |     |    |  |
|----|---------|-----|--------------------------|------------------|-----|----|--|
|    |         | 名   | 称                        | 修改日期             | 类型  | 大小 |  |
|    |         |     | 7-Zip                    | 2019/7/27 15:39  | 文件夹 |    |  |
|    |         |     | 360                      | 2019/7/26 21:05  | 文件夹 |    |  |
|    | 7       |     | Bonjour                  | 2019/10/8 16:49  | 文件夹 |    |  |
|    |         |     | Cloudpoint               | 2019/8/28 17:30  | 文件夹 |    |  |
|    |         |     | Common Files             | 2019/10/8 16:49  | 文件夹 |    |  |
| rd |         |     | DIFX                     | 2019/7/27 17:04  | 文件夹 |    |  |
|    |         | _   | FileZilla FTP Client     | 2019/10/17 10:30 | 文件夹 |    |  |
|    |         |     | Google                   | 2019/12/24 15:45 | 文件夹 |    |  |
|    |         |     | internet explorer        | 2019/10/9 20:13  | 文件夹 |    |  |
|    |         |     | Microsoft Office         | 2019/12/14 15:13 | 文件夹 |    |  |
|    |         |     | Microsoft Office 15      | 2019/7/26 20:22  | 文件夹 |    |  |
|    |         |     | MSBuild                  | 2019/8/30 11:04  | 文件李 |    |  |

● 启用兼容模式,通过尝试不同的兼容模式来确保软件可用;

| fp Google Chrome 属性     X                                  |                                                                                                    |
|------------------------------------------------------------|----------------------------------------------------------------------------------------------------|
| 常规 快捷方式 兼容性 安全 详细信息 以前的版本                                  |                                                                                                    |
| 如果此程序不能在这个版本的 Windows 上正常工作,请尝试运行兼<br>容性疑难解答。              |                                                                                                    |
| 运行兼容性疑难解答                                                  | S Google Chrome Properties                                                                                                    |
| 如何手动选择兼容性设置?                                               | Security         Details         Previous Versions           General         Shortcut         Compatibility                                                                                                    |
| 兼容模式<br>I 以兼容模式运行这个程序:<br>Windows Vista (Service Pack 1) v | If you have problems with this program and it worked correctly on<br>an earlier version of Windows, select the compatibility mode that<br>matches that earlier version.<br><u>Help me choose the settings</u><br>Compatibility mode |
| 设置 □ 简化的颜色模式                                               | <ul> <li>Run this program in compatibility mode for:</li> <li>Windows XP (Service Pack 3)</li> </ul>                                                                                                    |
| 8 位(256)色 ~                                                | Settings                                                                                                    |
| □用 640 x 480 屏幕分辨率运行                                       | Run in 640 x 480 screen resolution                                                                                                    |
| □ 禁用全屏优化                                                   | Disable visual themes                                                                                                    |
| □ 以管理员身份运行此程序                                              | <ul> <li>Disable desktop composition</li> <li>Disable display scaling on high DPI settings</li> </ul>                                                                                                    |
| 更改高 DPI 设置                                                 | Privilege Level                                                                                                    |
| ●更改所有用户的设置                                                 | Change settings for all users                                                                                                    |
| 确定 取消 应用(A)                                                | OK Cancel Apply                                                                                                    |

替换其他同类浏览器软件

谷歌浏览器-用 firefox 代替(注意:firefox 使用的资源比谷歌少)

如果进行了如上操作后,终端还是无法使用谷歌浏览器,请尝试卸载显卡驱动后再打开;如果卸载显卡驱动后可以 打开谷歌浏览器,那问题是显卡驱动异常或是不兼容导致;

# 1.11 终端屏幕缓慢刷新,像幻灯片一样

- 老版本的 FL120 和 FL300 可能有这个问题,因为 7.1 RDP 版本;
- 如果除了老的 FL120 和 FL300 版本外,其他终端仍然是这种情况,请检查 RDP 加速包:RDP accelerator\_v1.7.0.0.exe 是否安装在主机上,并检查组策略配置;组策略配置如下:

输入 "gpedit。在运行框中,进入组策略配置窗口,点击"计算机配置"、"管理配置"、"Windows 组件"、"远程桌面服务"和 "远程桌面会话主机"。

按键盘上的"Window +R",输入"gpedit.msc",

| / 运行                                          |                                         | ×                                               |          |
|-----------------------------------------------|-----------------------------------------|-------------------------------------------------|----------|
| Windows 将根据你所<br>文件夹、文档或 Intern               | 输入的名称,为你打开相应的<br>net 资源。                | 程序、                                             |          |
| 打开( <u>O</u> ): gpedit.msc                    |                                         | ~                                               |          |
|                                               |                                         |                                                 |          |
| 确定                                            | 取消浏                                     | ව <u>්(B</u> )                                  |          |
| 点击"计算机配置→管理员模                                 | 板→windows 组件→远档                         | 桌面会话主机"                                         |          |
| Local Group Policy Editor                     |                                         | _                                               |          |
| File Action View Help                         |                                         |                                                 |          |
|                                               |                                         |                                                 |          |
| V P Computer Configuration                    | Windows Components                      | Setting                                         | ^        |
| > Software Settings                           | Select an item to view its description. | Contractive X Installer Service                 |          |
| Windows Settings     Administrative Templates |                                         | Add features to Windows 10                      |          |
| > Control Panel                               |                                         | 📔 App Package Deployment                        |          |
| > 🦳 Network                                   |                                         | App Privacy                                     |          |
| Printers                                      |                                         | App runtime                                     |          |
| Start Menu and Taskhar                        |                                         | Application Compatibility     AutoPlay Paliaian |          |
| > Start Wend and Taskbar                      |                                         | Biometrics                                      |          |
| Vindows Components                            |                                         | BitLocker Drive Encryption                      |          |
| ActiveX Installer Service                     |                                         | Camera                                          |          |
| Add features to Windov                        |                                         | 🧮 Cloud Content                                 |          |
| App Package Deployme                          |                                         | 🚞 Connect                                       |          |
| App Privacy                                   |                                         | Credential User Interface                       |          |
| Application Compatibil                        |                                         | Data Collection and Preview Builds              |          |
| AutoPlay Policies                             |                                         | Desktop Gadgets                                 |          |
| > 📔 Biometrics                                |                                         | Desktop Window Manager                          |          |
| > 📔 BitLocker Drive Encrypti                  |                                         | Device and Driver Compatibility                 | <u> </u> |

¥

5

Local Group Policy Editor

<

📔 Camera

1.0

>

Extended Standard /

#### File Action View Help MDM Microsoft Secondary Authentication Factor RemoteFX for Windows Server 2008 R2 Configure RemoteFX Setting State Comment > Microsoft User Experience Virtualization Configure RemoteFX Configure RemoteFX Optimize visual experience when using RemoteFX Optimize visual experience for Remote Desktop Service Sessi... NetMeeting OneDrive Online Assistance Edit policy setting ~ Not configured Not configured No No Requirements: Windows 7 or Windows Server 2008 R2 (and their subsequent Service Packs) only Online Assistance Online Assistance Presentation Settings Remote Desktop Services Remote Desktop Connection Client Remote Desktop Session Host Remote Desktop Session Host Device and Resource Redirection Device and Resource Redirection Device and Resource Redirection Description: This policy setting allows you to control the availability of RemoteFX on both a Remote Desktop Virtualization Host (RD Virtualization Host) server and a Remote Desktop Session Host (RD Session Host) server. Device and Resource Redirection Licensing Printer Redirection Profiles RD Connection Broker Remote Session Environment Remote FX for Windows Server 2008 Security Session Time Limits Temporary folders Resource Session Functions When deployed on an RD Virtualization Host server, RemoteFX delivers a rich user experience by rendering content on the server by using graphics processing units (GPUs). By default, RemoteFX for RD Virtualization Host uses server-side GPUs to deliver a rich user 有四个项目:

Contraction

#### 连接,授权,远程桌面环境,安全;

连接

Local Group Policy Editor File Action View Help

- 0 ×

| Microsoft User Experience Virtualization | ^  | Connections                             |                                                                |                |         |  |
|------------------------------------------|----|-----------------------------------------|----------------------------------------------------------------|----------------|---------|--|
| OneDrive                                 |    | Select an item to view its description. | Setting                                                        | State          | Comment |  |
| Online Assistance                        |    |                                         | E Automatic reconnection                                       | Not configured | No      |  |
| Portable Operating System                |    |                                         | E Allow users to connect remotely by using Remote Desktop S    | Not configured | No      |  |
| Presentation Settings                    |    |                                         | E Deny logoff of an administrator logged in to the console ses | Not configured | No      |  |
| Remote Desktop Services                  |    |                                         | E Configure keep-alive connection interval                     | Not configured | No      |  |
| RD Licensing                             |    |                                         | E Limit number of connections                                  | Not configured | No      |  |
| Remote Desktop Connection Client         |    |                                         | Suspend user sign-in to complete app registration              | Not configured | No      |  |
| Remote Desktop Session Host              |    |                                         | Set rules for remote control of Remote Desktop Services use    | Not configured | No      |  |
| Application Compatibility                |    |                                         | Select network detection on the server                         | Not configured | No      |  |
| Connections                              |    |                                         | Select RDP transport protocols                                 | Enabled        | No      |  |
| Device and Resource Redirection          |    |                                         | Restrict Remote Desktop Services users to a single Remote D    | Not configured | No      |  |
| Licensing                                |    |                                         | Allow remote start of unlisted programs                        | Not configured | No      |  |
| Printer Redirection                      |    |                                         | Turn off Fair Share CPU Scheduling                             | Not configured | No      |  |
| Profiles                                 |    |                                         |                                                                | -              |         |  |
| RD Connection Broker                     |    |                                         |                                                                |                |         |  |
| Remote Session Environment               |    |                                         |                                                                |                |         |  |
| Security                                 |    |                                         |                                                                |                |         |  |
| Session Time Limits                      |    |                                         |                                                                |                |         |  |
| PSC Foods                                |    |                                         |                                                                |                |         |  |
| Search                                   |    |                                         |                                                                |                |         |  |
| Security Center                          |    |                                         |                                                                |                |         |  |
| Shutdown Ontions                         |    |                                         |                                                                |                |         |  |
| Smart Card                               |    |                                         |                                                                |                |         |  |
| Software Protection Platform             |    |                                         |                                                                |                |         |  |
| Sound Recorder                           |    |                                         |                                                                |                |         |  |
| Store                                    |    |                                         |                                                                |                |         |  |
| Sync your settings                       |    |                                         |                                                                |                |         |  |
| Tablet PC                                |    |                                         |                                                                |                |         |  |
| Task Scheduler                           |    |                                         |                                                                |                |         |  |
| Windows Calendar                         |    |                                         |                                                                |                |         |  |
| Windows Color System                     | ~  |                                         |                                                                |                |         |  |
| >                                        |    | Extended (Standard /                    |                                                                |                |         |  |
| setting(s)                               |    |                                         |                                                                |                |         |  |
|                                          | 合" | ,如下所示:                                  |                                                                |                |         |  |

#### 启用"选择 RDP 传输",如下所示:

| Select RDP transport protocols   Previous Setting Next Setting     Not Configured Comment:   Enabled Image: Comment:   Disabled Image: Comment:   Disabled Supported on:   At least Windows Server 2012, Windows 8 or Windows RT     Select Transport Type   Use both UDP and TCP     His policy setting allows you to specify which protocols can be like RDP to use UDP.   Vou can select one of the following options:   Vau can select one of the following options:   We use both UDP and TCP     You can select one of the following options:   Use both UDP and TCP   You can select one of the following options:   Wuse able this policy setting, you must specify if you would like RDP to use UDP.   You can select one of the following options:   We double of the RDP traffic will use UDP.   If you select "Use either UDP or TCP" and the UDP connection is not successful or if you select "Use only TCP," all of the RDP traffic will use UDP.   If the UDP connection is not successful or if you select "Use only TCP," all of the RDP traffic will use UDP.   (K Cancel Apply)                                                                                                    |                       |               |                 |                                                                                                    |                                                                                                    |                                                                                                    |                                                                                                    |                                                                                                    |                                                                                   | <u> </u>                                                              |           |
|----------------------------------------------------------------------------------------------------|-----------------------|---------------|-----------------|----------------------------------------------------------------------------------------------------|----------------------------------------------------------------------------------------------------|----------------------------------------------------------------------------------------------------|----------------------------------------------------------------------------------------------------|----------------------------------------------------------------------------------------------------|-----------------------------------------------------------------------------------|-----------------------------------------------------------------------|-----------|
| Select RDP transport protocols       Previous Setting       Next Setting         Not Configured       Comment:       Image: Comment:       Image: Comment:         Disabled       Disabled       Image: Comment:       Image: Comment:       Image: Comment:         Options:       At least Windows Server 2012, Windows 8 or Windows RT       Image: Comment:       Image: Comment:       Image: Comment:         Select Transport Type       Image: Comment:       Image: Comment: | Select RDP transp     | ort protocols |                 |                                                                                                    |                                                                                                    |                                                                                                    |                                                                                                    |                                                                                                    |                                                                                   |                                                                       | $\times$  |
| Not Configured       Comment: <ul> <li>Enabled</li> <li>Disabled</li> <li>Supported on:</li> </ul> At least Windows Server 2012, Windows 8 or Windows RT             Options:         Help:           Select Transport Type         Inis policy setting allows you to specify which protocols can be used for Remote Desktop Protocol (RDP) access to this server.           If you enable this policy setting, you must specify if you would like RDP to use UDP.           You can select one of the following options: "Use both UDP and TCP", "Use only TCP" or "Use either UDP or TCP (default)"         If you select "Use either UDP or TCP (default)"           If you select "Use either UDP or TCP" and the UDP connection is successful, most of the RDP traffic will use UDP.         If the UDP connection is not successful or if you select "Use only TCP," all of the RDP traffic will use UDP.           If you disable or do not configure this policy setting, RDP will choose the optimal protocols for delivering the best user experience.         Will choose the optimal protocols for delivering the best user                                                                                                    | Select RDP transp     | ort protocols |                 |                                                                                                    | Previous Sett                                                                                                    | ting                                                                                                    | Next                                                                                                    | Setting                                                                                                    | ]                                                                                 |                                                                       |           |
| Enabled     Disabled     Supported on:     At least Windows Server 2012, Windows 8 or Windows RT     At least Windows Server 2012, Windows 8 or Windows RT     At least Windows Server 2012, Windows 8 or Windows RT     Determine the server of the server of the server.     If spolicy setting allows you to specify which protocols can be used for Remote Desktop Protocol (RDP) access to this server.     If you enable this policy setting, you must specify if you would like RDP to use UDP.     You can select one of the following options: "Use both UDP and TCP", "Use only TCP" or "Use either UDP or TCP (default)"     If you select "Use either UDP or TCP (default)"     If you select "Use either UDP or TCP." and the UDP connection is successful, most of the RDP traffic will use UDP.     If the UDP connection is not successful or if you select "Use only TCP," all of the RDP traffic will use TCP.     If you disable or do not configure this policy setting, RDP will choose the optimal protocols for delivering the best user experience.     OK Cancel Apply                                                                                                    | O Not Configured      | Comment:      |                 |                                                                                                    |                                                                                                    |                                                                                                    |                                                                                                    |                                                                                                    |                                                                                   |                                                                       | ^         |
| O Disabled       At least Windows Server 2012, Windows 8 or Windows RT         Options:       Help:         Select Transport Type       This policy setting allows you to specify which protocols can be used for Remote Desktop Protocol (RDP) access to this server.         If you enable this policy setting, you must specify if you would like RDP to use UDP.         You can select one of the following options: "Use both UDP and TCP", "Use only TCP" or "Use either UDP or TCP (default)"         If you select "Use either UDP or TCP" and the UDP connection is successful, most of the RDP traffic will use UDP.         If you disable or do not configure this policy setting, RDP will choose the optimal protocols for delivering the best user experience.         OK       Cancel                                                                                                    | Enabled               |               |                 |                                                                                                    |                                                                                                    |                                                                                                    |                                                                                                    |                                                                                                    |                                                                                   |                                                                       |           |
| Options:       Help:         Select Transport Type       This policy setting allows you to specify which protocols can be used for Remote Desktop Protocol (RDP) access to this server.         If you enable this policy setting, you must specify if you would like RDP to use UDP.         You can select one of the following options: "Use both UDP and TCP", "Use only TCP" or "Use either UDP or TCP (default)"         If you select "Use either UDP or TCP" and the UDP connection is successful, most of the RDP traffic will use UDP.         If you disable or do not configure this policy setting, RDP will choose the optimal protocols for delivering the best user experience.         OK       Cancel                                                                                                    | O Disabled            | Constant      |                 |                                                                                                    |                                                                                                    |                                                                                                    |                                                                                                    |                                                                                                    |                                                                                   |                                                                       | ~         |
| Options:       Help:         Select Transport Type       This policy setting allows you to specify which protocols can be used for Remote Desktop Protocol (RDP) access to this server.         If you enable this policy setting, you must specify if you would like RDP to use UDP.         You can select one of the following options: "Use both UDP and TCP", "Use only TCP" or "Use either UDP or TCP (default)"         If you select "Use either UDP or TCP" and the UDP connection is successful, most of the RDP traffic will use UDP.         If the UDP connection is not successful or if you select "Use only TCP," all of the RDP traffic will use TCP.         If you disable or do not configure this policy setting, RDP will choose the optimal protocols for delivering the best user experience.         OK       Cancel                                                                                                    |                       | Supported on: | At least Window | vs Server 2012                                                                                                    | 2, Windows 8 o                                                                                                    | or Windo                                                                                                    | ws RT                                                                                                    |                                                                                                    |                                                                                   |                                                                       | ^         |
| Options:       Help:         Select Transport Type       Use both UDP and TCP         Use both UDP and TCP       If you enable this policy setting, you must specify if you would like RDP to use UDP.         You can select one of the following options: "Use both UDP and TCP", "Use only TCP" or "Use either UDP or TCP (default)"         If you select "Use either UDP or TCP" and the UDP connection is successful, most of the RDP traffic will use UDP.         If the UDP connection is not successful or if you select "Use only TCP," all of the RDP traffic will use TCP.         If you disable or do not configure this policy setting, RDP will choose the optimal protocols for delivering the best user experience.         OK       Cancel                                                                                                    |                       |               |                 |                                                                                                    |                                                                                                    |                                                                                                    |                                                                                                    |                                                                                                    |                                                                                   |                                                                       | ~         |
| Select Transport Type         Use both UDP and TCP         If you enable this policy setting, you must specify if you would like RDP to use UDP.         You can select one of the following options: "Use both UDP and TCP", "Use only TCP" or "Use either UDP or TCP (default)"         If you select "Use either UDP or TCP" and the UDP connection is successful, most of the RDP traffic will use UDP.         If the UDP connection is not successful or if you select "Use only TCP", all of the RDP traffic will use TCP.         If you disable or do not configure this policy setting, RDP will choose the optimal protocols for delivering the best user experience.         OK       Cancel                                                                                                    | Options:              |               |                 | Help:                                                                                                    |                                                                                                    |                                                                                                    |                                                                                                    |                                                                                                    |                                                                                   |                                                                       |           |
| OK Cancel Appiy                                                                                                    | Select Transport Type | ; <b>₽</b> ✓  |                 | This policy<br>used for Re<br>If you enab<br>like RDP to<br>You can sel<br>TCP", "Use<br>If you selec<br>successful,<br>If the UDP (<br>TCP," all of<br>If you disab<br>choose the<br>experience. | setting allows<br>mote Desktop<br>le this policy si<br>use UDP.<br>ect one of the<br>only TCP" or "I<br>t "Use either U<br>most of the RI<br>connection is n<br>the RDP traffic<br>ole or do not cc<br>optimal proto | you to sp<br>Protocol<br>etting, you<br>followini<br>Use eithe<br>DP or TC<br>DP traffic<br>not succe<br>c will use<br>onfigure to<br>cools for co | pecify v<br>(RDP)<br>ou mus <sup>in</sup><br>g optio<br>r UDP o<br>r UDP o<br>P" and<br>will us<br>essful ou<br>TCP.<br>this pol<br>beliverir | which prot<br>access to 1<br>t specify if<br>ns: "Use b<br>or TCP (de<br>the UDP c<br>e UDP.<br>r if you sel<br>licy setting<br>ng the bes | ocols<br>this s<br>f you<br>oth L<br>fault<br>conne<br>dect "l<br>g, RDi<br>t use | can b<br>erver,<br>would<br>DP an<br>ction i<br>use on<br>P will<br>r | e ^ disis |
|                                                                                                    |                       |               |                 |                                                                                                    | L                                                                                                    | OK                                                                                                    |                                                                                                    | Cancel                                                                                                    |                                                                                   | Арр                                                                   | ly        |

许可

| Local Group Policy Editor                |                                          |                                                                |                |         | - | ٥ | $\times$ |
|------------------------------------------|------------------------------------------|----------------------------------------------------------------|----------------|---------|---|---|----------|
| File Action View Help                    |                                          |                                                                |                |         |   |   |          |
| 🗢 🄿 🙍 💼 🗟 🖬 🝸                            |                                          |                                                                |                |         |   |   |          |
| Microsoft User Experience Virtualization | 📑 Licensing                              |                                                                |                |         |   |   |          |
| NetMeeting                               | Catala Barrata Daditar Karadan           | Catting                                                        | Chate          | Comment |   |   |          |
| OneDrive                                 | Set the Remote Desktop licensing         | Setting                                                        | State          | Comment |   |   |          |
| Online Assistance                        | linde                                    | Use the specified Remote Desktop license servers               | Not configured | No      |   |   |          |
| Portable Operating System                | Edit policy setting                      | 📰 Hide notifications about RD Licensing problems that affect t | Not configured | No      |   |   |          |
| Presentation Settings                    |                                          | Set the Remote Desktop licensing mode                          | Enabled        | No      |   |   |          |
| Remote Desktop Services                  | Requirements:                            |                                                                |                |         |   |   |          |
| RD Licensing                             | At least Windows Server 2003 with        |                                                                |                |         |   |   |          |
| > Connection Client                      | Service Pack 1                           |                                                                |                |         |   |   |          |
| 🛩 🚞 Remote Desktop Session Host          | Description:                             |                                                                |                |         |   |   |          |
| Application Compatibility                | This policy setting allows you to        |                                                                |                |         |   |   |          |
| Connections                              | specify the type of Remote Desktop       |                                                                |                |         |   |   |          |
| Device and Resource Redirection          | Services client access license (RDS      |                                                                |                |         |   |   |          |
| Licensing                                | CAL) that is required to connect to      |                                                                |                |         |   |   |          |
| Printer Redirection                      | this KD Session Host server.             |                                                                |                |         |   |   |          |
| Profiles                                 | You can use this policy setting to       |                                                                |                |         |   |   |          |
| RD Connection Broker                     | select one of two licensing modes:       |                                                                |                |         |   |   |          |
| > 📔 Remote Session Environment           | Per User or Per Device.                  |                                                                |                |         |   |   |          |
| Security                                 |                                          |                                                                |                |         |   |   |          |
| Session Time Limits                      | Per User licensing mode requires that    |                                                                |                |         |   |   |          |
| Temporary folders                        | RD Session Host server have an RDS       |                                                                |                |         |   |   |          |
| RSS Feeds                                | Per User CAL.                            |                                                                |                |         |   |   |          |
| Search                                   |                                          |                                                                |                |         |   |   |          |
| Security Center                          | Per Device licensing mode requires       |                                                                |                |         |   |   |          |
| Shutdown Options                         | that each device connecting to this      |                                                                |                |         |   |   |          |
| Smart Card                               | Per Device CAL                           |                                                                |                |         |   |   |          |
| Software Protection Platform             |                                          |                                                                |                |         |   |   |          |
| Sound Recorder                           | If you enable this policy setting, the   |                                                                |                |         |   |   |          |
| Store                                    | Remote Desktop licensing mode that       |                                                                |                |         |   |   |          |
| Svnc vour settings                       | you specify is honored by the Remote     |                                                                |                |         |   |   |          |
| Tablet PC                                | Desktop license server.                  |                                                                |                |         |   |   |          |
| Task Scheduler                           | If you disable or do not configure this  |                                                                |                |         |   |   |          |
| Windows Calendar                         | policy setting, the licensing mode is    |                                                                |                |         |   |   |          |
| Windows Color System                     | not specified at the Group Policy level. |                                                                |                |         |   |   |          |
| < >                                      | Extended Standard                        |                                                                |                |         |   |   |          |
| 3 setting(s)                             |                                          |                                                                |                |         |   |   |          |

#### 启用"设置远程桌面授权模式",如下所示:

| <b></b> 自用"设置)                                 | 远程桌面               | 授权模式           | 、",如下所示:                                                                                                    |                                                                                                    |                                                                                           |                    |  |
|------------------------------------------------|--------------------|----------------|----------------------------------------------------------------------------------------------------|----------------------------------------------------------------------------------------------------|-------------------------------------------------------------------------------------------|--------------------|--|
| Set the Remote De                              | esktop licensing n | node           |                                                                                                    | _                                                                                                    |                                                                                           | ×                  |  |
| Set the Remote De                              | esktop licensing n | node           | Previous Setting                                                                                                    | Next Setting                                                                                                    |                                                                                           |                    |  |
| O Not Configured                               | Comment:           |                |                                                                                                    |                                                                                                    |                                                                                           | ~                  |  |
| Enabled                                        |                    |                |                                                                                                    |                                                                                                    |                                                                                           |                    |  |
| <ul> <li>Disabled</li> </ul>                   |                    |                |                                                                                                    |                                                                                                    |                                                                                           | ~                  |  |
|                                                | Supported on:      | At least Windo | ows Server 2003 with Service Pack 1                                                                                                    |                                                                                                    |                                                                                           | ^                  |  |
|                                                |                    |                |                                                                                                    |                                                                                                    |                                                                                           | ~                  |  |
| Options:                                       |                    |                | Help:                                                                                                    |                                                                                                    |                                                                                           |                    |  |
| Specify the licensing i<br>server.<br>Per User | mode for the RD S  | ession Host    | I his policy setting allows you to sp<br>Desktop Services client access licer<br>to connect to this RD Session Host<br>You can use this policy setting to s<br>modes: Per User or Per Device.<br>Per User licensing mode requires th<br>connecting to this RD Session Host<br>CAL.<br>Per Device licensing mode requires<br>to this RD Session Host server have<br>If you enable this policy setting, th<br>mode that you specify is honored I<br>server.<br>If you disable or do not configure t<br>licensing mode is not specified at the | secrity the type of R<br>isse (RDS CAL) that<br>server.<br>elect one of two lic<br>hat each user accou<br>t server have an RD<br>is that each device of<br>an RDS Per Device<br>e Remote Desktop<br>by the Remote Desi<br>this policy setting, 1<br>the Group Policy le | emote<br>is required<br>unt<br>S Per Used<br>connectin<br>CAL.<br>licensing<br>ktop licen | d<br>r<br>g<br>sse |  |
|                                                |                    |                | OK                                                                                                    | Cancel                                                                                                    | Арр                                                                                       | ly                 |  |
|                                                |                    |                |                                                                                                    |                                                                                                    |                                                                                           |                    |  |

远程会话环境 

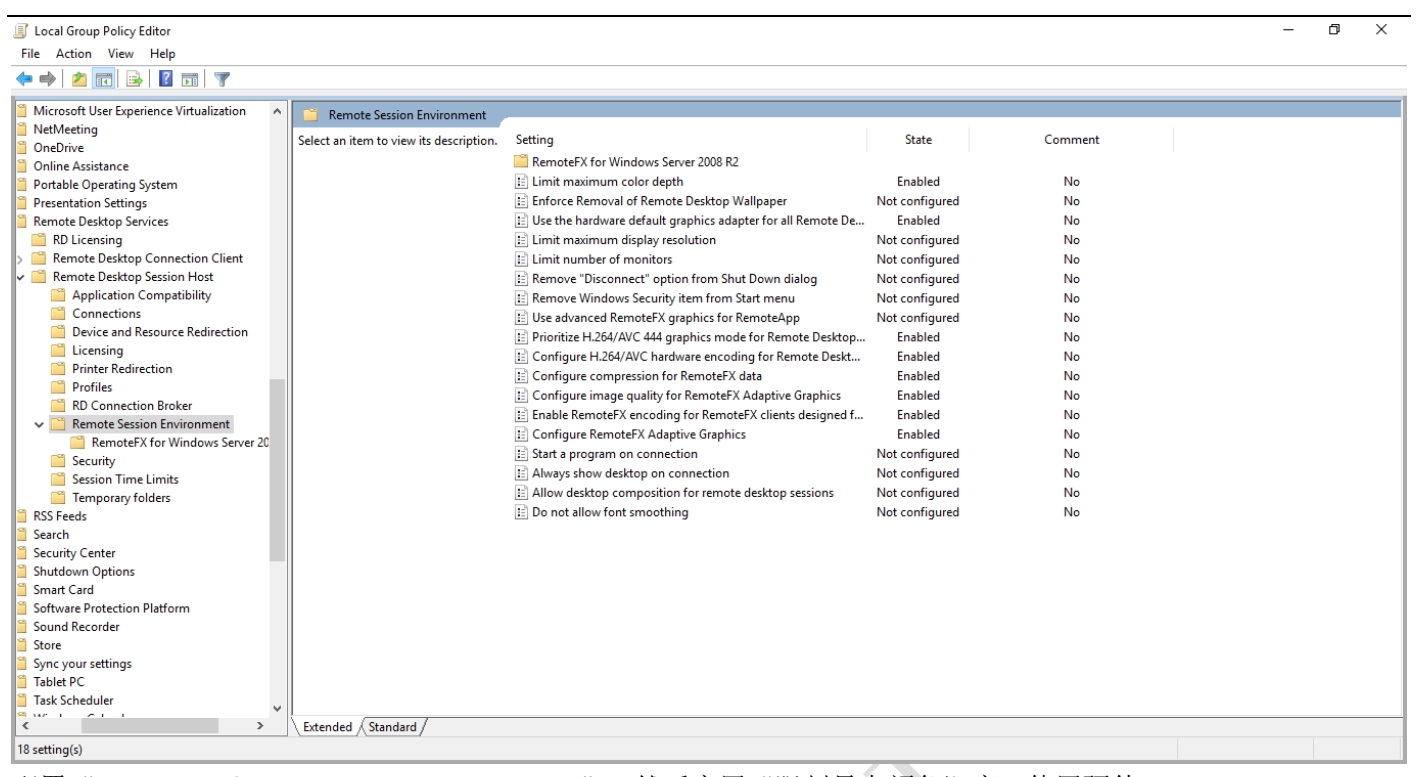

配置"RemoteFX for Windows Server 2008 R2",然后启用"限制最大颜色深度,使用硬件~, Prionitize H.264/AVC~,配置 H.264/AVC~,配置压缩~,配置图像质量~,启用 RemoteFX 编码~,配置 RemoteFX 自适应~";

a. 为 windows server 2008 R2 配置"RemoteFX"

| Configure RemoteFX — — X   Configure RemoteFX Previous Setting Next Setting   Not Configured Comment: Next Setting V   Enabled Supported on: Windows 7 or Windows Server 2008 R2 (and their subsequent Service Packs) only V   Options: Help: V                                                                                                    |                    |               |                                                                                                    |                                                                                                    |                                                                                                    |                                                                                                    |                                                                                                    |                     |
|----------------------------------------------------------------------------------------------------|--------------------|---------------|----------------------------------------------------------------------------------------------------|----------------------------------------------------------------------------------------------------|----------------------------------------------------------------------------------------------------|----------------------------------------------------------------------------------------------------|----------------------------------------------------------------------------------------------------|---------------------|
| Configure RemoteFX     Previous Setting     Next Setting       O Not Configured     Comment:     Image: Comment image: Comment image: Commen | Configure Remote   | x             |                                                                                                    |                                                                                                    |                                                                                                    |                                                                                                    |                                                                                                    | ×                   |
| O Not Configured       Comment: <ul> <li>Enabled</li> <li>Disabled</li> <li>Supported on:</li> <li>Windows 7 or Windows Server 2008 R2 (and their subsequent Service Packs) only</li> <li>Options:</li> <li>Help:</li> </ul>                                                                                                    | Configure RemoteF> | х             |                                                                                                    | Previous Setting                                                                                                    | Next Settin                                                                                                    | g                                                                                                    |                                                                                                    |                     |
| Enabled     Disabled     Supported on:     Windows 7 or Windows Server 2008 R2 (and their subsequent Service Packs) only     Options:     Help:                                                                                                    | O Not Configured   | Comment:      |                                                                                                    |                                                                                                    |                                                                                                    |                                                                                                    |                                                                                                    | ^                   |
| O Disabled     Windows 7 or Windows Server 2008 R2 (and their subsequent Service Packs) only       Options:     Help:                                                                                                    | Enabled            |               |                                                                                                    |                                                                                                    |                                                                                                    |                                                                                                    |                                                                                                    |                     |
| Supported on:     Windows 7 or Windows Server 2008 R2 (and their subsequent Service Packs) only       Options:     Help:                                                                                                    | O Disabled         |               |                                                                                                    |                                                                                                    |                                                                                                    |                                                                                                    |                                                                                                    | $\sim$              |
| Options: Help:                                                                                                    | S                  | Supported on: | Windows 7 or Windows Sen                                                                                                    | ver 2008 R2 (and their                                                                                                    | subsequent Se                                                                                                    | vice Pa                                                                                                    | acks) only                                                                                                    | ^                   |
| Options: Help:                                                                                                    |                    |               |                                                                                                    |                                                                                                    |                                                                                                    |                                                                                                    |                                                                                                    | ~                   |
|                                                                                                    | Options:           |               | Help:                                                                                                    |                                                                                                    |                                                                                                    |                                                                                                    |                                                                                                    |                     |
| This policy setting allows you to control the availability of         RemoteFX on both a Remote Desktop Virtualization Host (RD         Virtualization Host) server and a Remote Desktop Session Host         (RD Session Host) server.         When deployed on an RD Virtualization Host server, RemoteFX         delivers a rich user experience by rendering content on the server         by using graphics processing units (GPUs). By default, RemoteFX         for RD Virtualization Host uses server-side GPUs to deliver a rich         user experience over LAN connections and RDP 7.1.         When deployed on an RD Session Host server, RemoteFX delivers a rich user experience by using a hardware-accelerated         compression scheme.         If you enable this policy setting, RemoteFX will be used to deliver a rich user experience over LAN connections and RDP 7.1.         If you disable this policy setting, RemoteFX will be disabled.         If you do not configure this policy setting, the default behavior                                                                                                    |                    |               | This policy<br>RemoteFX<br>Virtualizati<br>(RD Sessio<br>When dep<br>delivers a I<br>by using g<br>for RD Virt<br>user exper<br>When dep<br>a rich user<br>compressi<br>If you enal<br>a rich user<br>If you disa<br>If you do r | v setting allows you to<br>on both a Remote De<br>ion Host) server and a<br>n Host) server.<br>loyed on an RD Virtuaric<br>incluser experience by<br>raphics processing un<br>ualization Host uses so<br>ience over LAN conne<br>loyed on an RD Sessio<br>experience by using a<br>on scheme.<br>ble this policy setting,<br>experience over LAN<br>ble this policy setting,<br>not configure this polici | control the av<br>sktop Virtualizi<br>Remote Deskti<br>lization Host set<br>y rendering cor<br>its (GPUs). By i<br>erver-side GPU<br>ctions and RDF<br>n Host server,<br>hardware-acc<br>RemoteFX will<br>connections ar<br>RemoteFX will<br>cy setting, the | ailabilit<br>stion H<br>pp Sess<br>erver, Riv<br>ttent or<br>default,<br>s to del<br>2 7.1.<br>Remote<br>elerated<br>default<br>be use<br>d RDP<br>l be disa | y of<br>ost (RD<br>ion Host<br>moteFX<br>n the serv<br>RemoteF<br>iver a rich<br>FX delive<br>d<br>to deliv<br>7.1.<br>abled.<br>behavior | er<br>X<br>rs<br>er |
| OK Cancel Apply                                                                                                    |                    |               |                                                                                                    | OK                                                                                                    | Can                                                                                                    | cel                                                                                                    | Арр                                                                                                    | y                   |

| Optimize visual experience when using Ren                                                     | noteFX — 🗆 X                                                                                                    |                 |
|-----------------------------------------------------------------------------------------------|----------------------------------------------------------------------------------------------------|-----------------|
| Optimize visual experience when using Ren                                                     | noteFX Previous Setting Next Setting                                                                                                    |                 |
| O Not Configured Comment:                                                                     | ^                                                                                                    |                 |
| Enabled                                                                                       |                                                                                                    |                 |
| O Disabled                                                                                    | ×                                                                                                    |                 |
| Windo                                                                                         | ws 7 or Windows Server 2008 R2 (and their subsequent Service Packs) only                                                                                                    |                 |
| Options:                                                                                      | Help:                                                                                                    |                 |
| Screen capture rate (frames per second):<br>Highest (best quality) ~<br>Screen Image Quality: | This policy setting allows you to specify the visual experience<br>that remote users will have in Remote Desktop Connection (RDC)<br>connections that use RemoteFX. You can use this policy to<br>balance the network bandwidth usage with the type of graphics<br>experience that is delivered. |                 |
| Lowest ~                                                                                      | Depending on the requirements of your users, you can reduce<br>network bandwidth usage by reducing the screen capture rate.<br>You can also reduce network bandwidth usage by reducing the<br>image quality (increasing the amount of image compression that<br>is performed).                   |                 |
|                                                                                               | If you have a higher than average bandwidth network, you can<br>maximize the utilization of bandwidth by selecting the highest<br>setting for screen capture rate and the highest setting for image<br>quality.                                                                                  |                 |
|                                                                                               | By default, Remote Desktop Connection sessions that use<br>RemoteFX are optimized for a balanced experience over LAN<br>conditions. If you disable or do not configure this policy setting,<br>Remote Desktop Connection sessions that use RemoteFX will be                                      | $c \rightarrow$ |
|                                                                                               | OK Cancel Apply                                                                                                    |                 |
| 💭 Optimize visual experience for Remote De                                                    | esktop Service Sessions — 🗌                                                                                                    | ×               |
| Optimize visual experience for Remote D                                                       | esktop Service Sessions Previous Setting Next Setting                                                                                                    |                 |
| O Not Configured Comment:                                                                     |                                                                                                    |                 |
| Enabled                                                                                       |                                                                                                    |                 |
|                                                                                               |                                                                                                    | ~               |
| Supported on: Win                                                                             | dows 7 or Windows Server 2008 R2 (and their subsequent Service Packs) only                                                                                                    |                 |
| Options:                                                                                      | Help:                                                                                                    |                 |
| Visual experience: Rich multimedia                                                            | This policy setting allows you to specify the visual experience<br>that remote users receive in Remote Desktop Services sessions.<br>Remote sessions on the remote computer are then optimized to<br>support this visual experience.                                                             |                 |
|                                                                                               | By default, Remote Desktop Services sessions are optimized for<br>rich multimedia, such as applications that use Silverlight or<br>Windows Presentation Foundation.<br>If you enable this policy setting, you must select the visual                                                             |                 |
|                                                                                               | experience for which you want to optimize Remote Desktop<br>Services sessions. You can select either Rich multimedia or Text.<br>If you disable or do not configure this policy setting, Remote                                                                                                  |                 |
|                                                                                               | Desktop Services sessions are optimized for rich multimedia.                                                                                                    |                 |
|                                                                                               |                                                                                                    | ~               |
|                                                                                               | OK Cancel Apply                                                                                                    |                 |

b. 配置其它, 启用"限制最大颜色深度, 使用硬件~, Prionitize H.264/AVC~, 配置 H.264/AVC~, 配置压缩~, 配置图像质量~, 启用 RemoteFX 编码~, 配置 RemoteFX 自适应~"

| Limit maximum color depth           | – 🗆 X                                                                                                    |     |
|-------------------------------------|----------------------------------------------------------------------------------------------------|-----|
| Limit maximum color depth           | Previous Setting Next Setting                                                                                                    |     |
| O Not Configured Comment:           | <u>^</u>                                                                                                    |     |
| Enabled                             |                                                                                                    |     |
| O Disabled                          | v                                                                                                    |     |
| Supported on.                       | Windows Server 2008, Windows Server 2003, Windows 7, Windows Vista, and Windows XP                                                                                                    |     |
| Options:                            | Help:                                                                                                    |     |
| Color Depth Client Compatible       | <ul> <li>This policy setting allows you to specify the maximum color<br/>resolution (color depth) for Remote Desktop Services<br/>connections.</li> </ul>                                                                                                    |     |
|                                     | You can use this policy setting to set a limit on the color depth of<br>any connection that uses RDP. Limiting the color depth can<br>improve connection performance, particularly over slow links,<br>and reduce server load.                                                                                                    |     |
|                                     | If you enable this policy setting, the color depth that you specify<br>is the maximum color depth allowed for a user's RDP<br>connection. The actual color depth for the connection is<br>determined by the color support available on the client<br>computer. If you select Client Compatible, the highest color<br>depth supported by the client will be used. |     |
|                                     | If you disable or do not configure this policy setting, the color<br>depth for connections is not specified at the Group Policy level.                                                                                                    | · · |
|                                     | Note:<br>1. Setting the color depth to 24 bits is only supported on                                                                                                    |     |
| L                                   | OK Cancel Apply                                                                                                    |     |
| Use the hardware default graphics a | dapter for all Remote Desktop Services sessions — 🗆 🗙                                                                                                    |     |
| Use the hardware default graphics   | adapter for all Remote Desktop Services sessions                                                                                                    |     |
| Previous Setting Next Setting       |                                                                                                    |     |
| O Not Configured Comment:           |                                                                                                    |     |
| Enabled                             |                                                                                                    |     |
| O Disabled                          | ×                                                                                                    |     |
| Supported on.                       | At least Windows Server 2012, Windows 8 or Windows RT                                                                                                    |     |
| Options:                            | Help:                                                                                                    |     |
|                                     | This policy setting enables system administrators to change the<br>graphics rendering for all Remote Desktop Services sessions.                                                                                                    |     |
|                                     | If you enable this policy setting, all Remote Desktop Services<br>sessions use the hardware graphics renderer instead of the<br>Microsoft Basic Render Driver as the default adapter.                                                                                                    |     |
|                                     | If you disable this policy setting, all Remote Desktop Services<br>sessions use the Microsoft Basic Render Driver as the default<br>adapter.                                                                                                    |     |
|                                     | If you do not configure this policy setting, Remote Desktop<br>Services sessions on the RD Session Host server use the Microsoft<br>Basic Render Driver as the default adapter. In all other cases,<br>Remote Desktop Services sessions use the hardware graphics<br>renderer by default.                                                                        |     |
|                                     | NOTE: The policy setting affects only the default graphics processing unit (GPU) on a computer with more than one GPU                                                                                                    |     |
|                                     | OK Cancel Apply                                                                                                    |     |
|                                     |                                                                                                    |     |

| Prioritize H.264/A           | AVC 444 graphics n | node for Remote | Desktop Connections                                                                                                    |                                                                                                    | — D                                                                                   | Х                    |  |
|------------------------------|--------------------|-----------------|----------------------------------------------------------------------------------------------------|----------------------------------------------------------------------------------------------------|---------------------------------------------------------------------------------------|----------------------|--|
| Prioritize H.264/            | AVC 444 graphics   | mode for Remote | e Desktop Connections                                                                                                    | Previous Setting                                                                                         | Next Setting                                                                          |                      |  |
| ○ Not Configured             | Comment:           |                 |                                                                                                    |                                                                                                    |                                                                                       | ^                    |  |
| <ul> <li>Enabled</li> </ul>  |                    |                 |                                                                                                    |                                                                                                    |                                                                                       |                      |  |
| <ul> <li>Disabled</li> </ul> |                    |                 |                                                                                                    |                                                                                                    |                                                                                       | $\sim$               |  |
|                              | Supported on:      | At least Window | ws Server 2016, Windows                                                                                                    | 10                                                                                                    |                                                                                       | $\hat{}$             |  |
| Options:                     |                    |                 | Help:                                                                                                    |                                                                                                    |                                                                                       |                      |  |
|                              |                    |                 | This policy setting prio<br>for non-RemoteFX vGP<br>the RDP server, the sen<br>an RDP 10 connection<br>H.264/AVC 444.         | ritizes the H.264/AVC<br>U scenarios. When y<br>rer will use H.264/AV<br>where both the client           | 444 graphics mod<br>ou use this setting<br>C 444 as the codec<br>t and server can use | e ^<br>on<br>in<br>e |  |
|                              |                    |                 |                                                                                                    | OK (                                                                                                    | Cancel App                                                                            | ly V                 |  |
| 💭 Configure H.264/           | /AVC hardware en   | coding for Remo | te Desktop Connections                                                                                                    |                                                                                                    | — 🗆                                                                                   | ×                    |  |
| Configure H.264              | AVC hardware en    | coding for Remo | ote Desktop Connections                                                                                                    | Previous Setting                                                                                         | Next Setting                                                                          | 9                    |  |
| O Not Configured             | Comment:           |                 |                                                                                                    |                                                                                                    |                                                                                       | ~                    |  |
| Enabled                      |                    |                 |                                                                                                    |                                                                                                    |                                                                                       |                      |  |
| O Disabled                   |                    |                 |                                                                                                    |                                                                                                    |                                                                                       | $\sim$               |  |
|                              | Supported on:      | At least Windo  | ws Server 2016, Windows                                                                                                    | 10                                                                                                    |                                                                                       | < >                  |  |
| Options:                     |                    |                 | Help:                                                                                                    |                                                                                                    |                                                                                       |                      |  |
| Prefer AVC hardware          | encoding:          |                 | This policy setting lets                                                                                                    | you enable H.264/A                                                                                       | VC hardware encod                                                                     | ding ^               |  |
| Always attempt               |                    |                 | hardware encoding, if                                                                                                    | an error occurs, we v                                                                                    | vill attempt to use                                                                   | icu                  |  |
|                              |                    |                 | we will always use soft                                                                                                    | ware encoding.                                                                                           | configure this por                                                                    | icy,                 |  |
|                              |                    |                 | If you set the encoding<br>Desktop will always try<br>when available, be awa<br>Hyper-V with Remotef<br>on the Hyper-V host m | g option to "Always A<br>to use H.264/AVC h<br>are that, for Window:<br>FX vGPU enabled, the<br>nachine. | Attempt", Remote<br>ardware encoding<br>s Server running<br>e policy has to be s      | et                   |  |
|                              |                    |                 | If you set the encoding<br>vGPU virtual machines<br>running Hyper-V with<br>be set on the Hyper-V                             | g option to "Attempt<br>5" be aware that, for \<br>RemoteFX vGPU ena<br>host machine.                    | only for RemoteF<br>Windows Server<br>bled, the policy ha                             | (<br>s to            |  |
| <                            |                    | >               | If you set the encoding<br>RemoteFX vGPU scena<br>hardware encoding for                                                       | g option to "Attempt<br>arios", Remote Deskto<br>r all scenarios except                                  | only for non-<br>op attempts to use<br>RemoteFX vGPU.                                 | ~                    |  |
|                              |                    |                 |                                                                                                    | ОК                                                                                                    | Cancel Ap                                                                             | ply                  |  |
|                              |                    |                 |                                                                                                    |                                                                                                    |                                                                                       |                      |  |

| Configure compression for RemoteFX     Configure compression for RemoteFX                                                   |                                                                                                    |   |
|----------------------------------------------------------------------------------------------------|----------------------------------------------------------------------------------------------------|---|
| 📆 Configure compression for RemoteFX                                                                                        | , data                                                                                                    | × |
|                                                                                                    | data Previous Setting Next Setting                                                                                                    |   |
| Not Configured     Comment:     Enabled                                                                                     |                                                                                                    |   |
| O Disabled Supported on:                                                                                                    | At least Windows Vista with Service Pack 1                                                                                                    |   |
| Ontions                                                                                                    | Halo                                                                                                    |   |
|                                                                                                    | This policy setting allows you to specify which Remote Desktop                                                                                                    |   |
| Optimized to use less memory                                                                                                | Protocol (RDP) compression algorithm to use. By default, servers use an RDP compression algorithm that is                                                                                                    |   |
|                                                                                                    | If you enable this policy setting, you can specify which RDP<br>compression algorithm to use. If you select the algorithm that is<br>optimized to use less memory, this option is less memory-<br>intensive, but uses more network bandwidth. If you select the<br>algorithm that is optimized to use less network bandwidth, this<br>option uses less network bandwidth, but is more memory-<br>intensive. Additionally, a third option is available that balances<br>memory usage and network bandwidth. In Windows 8 only the<br>compression algorithm that balances memory usage and<br>bandwidth is used.                                                                                                    |   |
|                                                                                                    | You can also choose not to use an RDP compression algorithm.<br>Choosing not to use an RDP compression algorithm will use<br>more network bandwidth and is only recommended if you are<br>using a hardware device that is designed to optimize network                                                                                                    |   |
| Configure image quality for RemoteFX     Configure image quality for RemoteFX     Only Configure image quality for RemoteFX | Adaptive Graphics – – X<br>Adaptive Graphics Previous Setting Next Setting                                                                                                    |   |
| Not Configured     Comment                                                                                                  |                                                                                                    |   |
| C LINDICU                                                                                                    | ^                                                                                                    |   |
| O Disabled Supported on: At                                                                                                 | t least Windows Server 2012, Windows 8 or Windows RT                                                                                                    |   |
| O Disabled Supported on:                                                                                                    | t least Windows Server 2012, Windows 8 or Windows RT                                                                                                    |   |
| O Disabled Supported on: Ar<br>Options:<br>Image quality: Medium V                                                          | t least Windows Server 2012, Windows 8 or Windows RT  Help:  This policy setting allows you to specify the visual quality for remote users when connecting to this computer by using Remote Desktop Connection. You can use this policy setting to balance the network bandwidth usage with the visual quality that is delivered. If you enable this policy setting and set quality to Low, RemoteFX Adaptive Graphics uses an encoding mechanism that results in nedium quality images. This mode consumes the lowest amount of network bandwidth of the quality modes. If you enable this policy setting and set quality to Medium, RemoteFX Adaptive Graphics uses an encoding mechanism that results in medium quality images. This mode provides better graphics quality than low quality and uses less bandwidth than high quality. If you enable this policy setting and set quality to High, RemoteFX Adaptive Graphics uses an encoding mechanism that results in high quality images and consumes moderate network bandwidth. If you enable this policy setting and set quality to Lossless, RemoteFX Adaptive Graphics uses lossless encoding, In this mode, the color integrity of the graphics data is not impacted.                                                                                           |   |
| O Disabled Supported on:                                                                                                    | t least Windows Server 2012, Windows 8 or Windows RT<br>Help:<br>This policy setting allows you to specify the visual quality for<br>remote users when connecting to this computer by using<br>Remote Desktop Connection. You can use this policy setting to<br>balance the network bandwidth usage with the visual quality that<br>is delivered.<br>If you enable this policy setting and set quality to Low,<br>RemoteFX Adaptive Graphics uses an encoding mechanism that<br>results in low quality images. This mode consumes the lowest<br>amount of network bandwidth of the quality modes.<br>If you enable this policy setting and set quality to Medium,<br>RemoteFX Adaptive Graphics uses an encoding mechanism that<br>results in medium quality images. This mode provides better<br>graphics quality than low quality and uses less bandwidth than<br>high quality.<br>If you enable this policy setting and set quality to High,<br>RemoteFX Adaptive Graphics uses an encoding mechanism that<br>results in high quality images and consumes moderate network<br>bandwidth.<br>If you enable this policy setting and set quality to Lossless,<br>RemoteFX Adaptive Graphics uses lossless encoding. In this<br>mode, the color integrity of the graphics data is not impacted.<br>OK Cancel Additive Cancel |   |

| Enable RemoteFX              | ( encoding for Ren | noteFX clients de | signed for Windows Server 2008 R2 SP1 — 🛛 🗙                                                                                                    |     |
|------------------------------|--------------------|-------------------|----------------------------------------------------------------------------------------------------|-----|
| Enable RemoteFX              | ( encoding for Ren | noteFX clients de | esigned for Windows Server 2008 R2 SP1                                                                                                    |     |
| Previous Setting             | Next Setting       | ]                 |                                                                                                    |     |
| O Not Configured             | Comment:           |                   | ~                                                                                                    |     |
| Enabled                      |                    |                   |                                                                                                    |     |
| <ul> <li>Disabled</li> </ul> | <b>C</b>           |                   | ~                                                                                                    |     |
|                              | Supported on:      | At least Windo    | ws Server 2012, Windows 8 or Windows RT                                                                                                    |     |
| Options:                     |                    |                   | Help:                                                                                                    |     |
|                              |                    |                   | This policy setting allows you to configure graphics encoding to<br>use the RemoteFX Codec on the Remote Desktop Session Host<br>server so that the sessions are compatible with non-Windows<br>thin client devices designed for Windows Server 2008 R2 SP1.<br>These clients only support the Windows Server 2008 R2 SP1<br>RemoteFX Codec.If you enable this policy setting, users' sessions<br>on this server will only use the Windows Server 2008 R2 SP1<br>RemoteFX Codec for encoding. This mode is compatible with<br>thin client devices that only support the Windows Server 2008 R2<br>SP1 RemoteFX Codec.If you disable or do not configure this<br>policy setting, non-Windows thin clients that only support the<br>Windows Server 2008 R2 SP1 RemoteFX Code will not be able to<br>connect to this server. This policy setting applies only to clients<br>that are using Remote Desktop Protocol (RDP) 7.1, and does not<br>affect clients that are using other RDP versions. |     |
|                              |                    |                   |                                                                                                    |     |
|                              |                    |                   | OK Cancel Apply                                                                                                    |     |
| Configure Remot              | eFX Adaptive Grap  | hics              | - <b>D</b> X                                                                                                    | 1 🗡 |
| Configure Remot              | eFX Adaptive Grap  | hics              | Previous Setting Next Setting                                                                                                    |     |
| O Not Configured             | Comment:           |                   | ^                                                                                                    |     |
| Enabled                      |                    |                   |                                                                                                    |     |
| O Disabled                   | Supported on       |                   | ~                                                                                                    |     |
|                              | Supported on.      | At least Windo    | ws Server 2012, Windows 8 or Windows RT                                                                                                    |     |
| Options:                     |                    |                   | Help:                                                                                                    |     |
| RDP experience:              |                    |                   | This policy setting allows the administrator to configure the                                                                                                    |     |
| Optimize for server s        | calability         |                   | Remote Desktop Virtualization Host servers. By default, the<br>system will choose the best experience based on available                                                                                                    |     |
|                              |                    |                   | system will choose the best experience based on available<br>nework bandwidth.<br>If you enable this policy setting, the RemoteFX experience could<br>be set to one of the following options:<br>1. Let the system choose the experience for the network<br>condition<br>2. Optimize for server scalability<br>3. Optimize for server scalability<br>3. Optimize for minimum bandwidth usage<br>If you disable or do not configure this policy setting, the<br>RemoteFX experience will change dynamically based on the<br>network condition."                                                                                                    |     |
| <                            |                    | >                 |                                                                                                    |     |
|                              |                    |                   | OK Cancel Apply                                                                                                    |     |
|                              | -                  |                   |                                                                                                    | _   |

■ 安全

| A control to the second second sec                                                                                                    | P Land Carry Dalias Editor                            |                     |                                  |                            |                         |                   |                   |         |       |
|----------------------------------------------------------------------------------------------------|-------------------------------------------------------|---------------------|----------------------------------|----------------------------|-------------------------|-------------------|-------------------|---------|-------|
| Work Varian      Work Varian   Work Varian      Work Varian   Work Varian      Work Varian   Work Varian   Work Varian   Work Varian      Work Varian   Work Varian   Work Varian   Work Varian   Work Varian   Work Varian   Work Varian Work Varian                                                                                                    | File Action View Help                                 |                     |                                  |                            |                         |                   |                   |         | - 6 / |
| Monto Alexander Strander   Over de Strander   Over de Strander  <                                                                                                    | 🔶 🤿 🙋 📷 🗟 🖬                                           | 1 7                 |                                  |                            |                         |                   |                   |         |       |
| Market State   Market State   Market State <td>Microsoft User Experience Virt</td> <td>ualization 🔺 📔</td> <td>Security</td> <td></td> <td></td> <td></td> <td></td> <td></td> <td></td>                                                                                                    | Microsoft User Experience Virt                        | ualization 🔺 📔      | Security                         |                            |                         |                   |                   |         |       |
| Seven aller all constrained with the seven all constrained with the seven all cons                                                                                                    | NetMeeting                                            | Select              | an item to view its description. | Setting                    |                         |                   | State             | Comment |       |
| Require uses automatical connections by using Network Level Automatications of the Experiment Parameter and Parameter and Par                                                                                                    | OneDrive<br>Online Assistance                         |                     |                                  | E Server authentication ce | rtificate template      |                   | Not configured    | No      |       |
| Personalization   Provide standard   Provide standard   P                                                                                                    | Portable Operating System                             |                     |                                  | E Set client connection en | cryption level          |                   | Not configured    | No      |       |
| Import of the section of the section of                                                                                                    | Presentation Settings                                 |                     |                                  | Always prompt for pass     | word upon connection    |                   | Not configured    | No      |       |
| Particular                 Particular                    Particular                    Particular <td>Remote Desktop Services</td> <td></td> <td></td> <td>E Require secure RPC con</td> <td>munication</td> <td></td> <td>Not configured</td> <td>No</td> <td></td>                                                                                                    | Remote Desktop Services                               |                     |                                  | E Require secure RPC con   | munication              |                   | Not configured    | No      |       |
| <pre>in the second second seco</pre>                                                                                                    | RD Licensing                                          | an Client           |                                  | Require use of specific s  | ecurity layer for remot | e (RDP) conn      | Not configured    | No      |       |
| Image: Section Comparison of the section Comparison of the secti                                                                                                    | Remote Desktop Connection<br>Remote Desktop Session + | lost                |                                  | Require user authentical   | tion for remote connec  | tions by usin     | Disabled          | No      |       |
| terrenter     terrenter     terenter     terenter     terenter     terenter     terenter                                                                                                    | 🔲 Application Compatibi                               | lity                |                                  | I. Require user addrenates |                         | actions by domini | bibabica          |         |       |
| ■ control framework for the formation of the formation of the formation                                                                                                    | Connections                                           |                     |                                  |                            |                         |                   |                   |         |       |
| Provide Control from the control from the contrel from the contrel from the contrel from the contrel                                                                                                    | Device and Resource R                                 | edirection          |                                  |                            |                         |                   |                   |         |       |
| Province the state of the state of th                                                                                                    | Printer Redirection                                   |                     |                                  |                            |                         |                   |                   |         |       |
| tower / Care in the constant from the constant from the constant                                                                                                    | Profiles                                              |                     |                                  |                            |                         |                   |                   |         |       |
| Image: State in the state in the state in the                                                                                                    | RD Connection Broker                                  |                     |                                  |                            |                         |                   |                   |         |       |
| The second second s                                                                                                    | > Remote Session Enviro                               | nment               |                                  |                            |                         |                   |                   |         |       |
|                                                                                                    | Security Session Time Limits                          |                     |                                  |                            |                         |                   |                   |         |       |
| If strate<br>Subsets Offices<br>Subsets Offices<br>Subsets Of                                                                                                    | Temporary folders                                     |                     |                                  |                            |                         |                   |                   |         |       |
| Bach<br>Services<br>Services<br>Se | RSS Feeds                                             |                     |                                  |                            |                         |                   |                   |         |       |
| were dear<br>Some to dear<br>Some to dear<br>Som                                                                                                    | Search                                                |                     |                                  |                            |                         |                   |                   |         |       |
| where because<br>Subtrace Decisions Holms<br>Subtrace Decisions Holms<br>Subtrace Decisions Holms<br>Subtrace Decisions Holms<br>Subtrace Decisions Holms<br>Subtrace Decisions Holms<br>Subtrace Decisions Holms<br>Subtrace Decisions Holms<br>Subtrace Decisions Holms<br>Subtrace Decisions Holms<br>Subtrace Decisions Holms<br>Med Sections<br>Previous Sections<br>Previous Sections<br>P                                                                                                    | Security Center                                       |                     |                                  |                            |                         |                   |                   |         |       |
| Setting Protection Reference         were were detection Reference           Set Rescards and Rescards         were were detection Reference           Set Rescards and Rescards         were were detection Reference           Set Rescards and Rescards         were were detection Reference           Set Rescards and Rescards         were were detection Reference           Set Rescards and Rescards         were authentication for remote connections by using Network Level Authentication           Previous Setting         Verd Setting           Note Configured         Comment           Disabled         Supported on:           At least Windows Vista         Comment           Disabled         This policy setting allows you to specify whether to require user authentication for remote connections to the RD Session Host set in the remote connection process.           Options:         Help:           This policy setting allows you to specify whether to require user authentication for remote connection process.           Up you called the solicy setting allows to the RD Session Host set in the remote connection process.           Up you called the logicity setting allows to the RD Session Host set in the remote connection process.           Up you called the logicity setting allows to the RD Session Host set in the remote connection process.           Up you called the logicity setting allows the vector the RD Session Host set in the remote connection process.                                                                                                    | Smart Card                                            |                     |                                  |                            |                         |                   |                   |         |       |
| is de le le le le le le le le le le le le le                                                                                                    | Software Protection Platform                          |                     |                                  |                            |                         |                   |                   |         |       |
| Note of the service of the service                                                                                                    | Sound Recorder                                        |                     |                                  |                            |                         |                   |                   |         |       |
| terement<br>terement<br>terem                                                                                                    | Store                                                 |                     |                                  |                            |                         |                   |                   |         |       |
| Wedward Cold Statest   Control Statest In the data Nervork & Statest / Statest / States                                                                                                    | a sync your settings<br>Tablet PC                     |                     |                                  |                            |                         |                   |                   |         |       |
| whether def views<br>windows<br>def views<br>Require user authentication for remote connections by using Network Level Authentication<br>Require user authentication for remote connections by using Network Level Authentication<br>Require user authentication for remote connections by using Network Level Authentication<br>Previous Setting<br>Net Configured<br>Disabled<br>Supported on:<br>Help:<br>Cotions:<br>Help:<br>Cotions:<br>Cotions:<br>Cotions:<br>Cotio                                                                                                    | Task Scheduler                                        |                     |                                  |                            |                         |                   |                   |         |       |
| Webset Cols Setting       Control & Standard (Standard / Standard / S                                                                                                    | Windows Calendar                                      |                     |                                  |                            |                         |                   |                   |         |       |
| *************************************                                                                                                    | Windows Color System                                  | × Fiter             | ided (Standard /                 |                            |                         |                   |                   |         |       |
| 株用 "使用 Network 级别的身份验证来要求远程连接的用户身份验证",如下所示:<br>● require user authentication for remote connections by using Network Level Authentication Previous Setting Netro Setting Netro Setting                                                                                                    | 7 setting(s)                                          | - Chief             |                                  |                            |                         |                   |                   |         |       |
| Require user authentication for remote connections by using Network Level Authentication   Require user authentication for remote connections by using Network Level Authentication   Previous Setting   Net Configured   Comment:   Enabled   Obtabled   Supported on:   At least Windows Vista   This policy setting allows you to specify whether to require user authentication for remote connections by using Network Level Authentication The policy setting allows you to specify whether to require user authentication for remote connections by using Network Level Authentication. This policy setting allows you to specify whether to require user authentication for remote connections by using Network Level Authentication. This policy setting allows you to specify whether to require user authentication for remote connections to the RD Session Host server.   Options: Help:                                                                                                    | 林田"庙田 Na                                              | work 奶 剧            | 的自从必证本                           | <b>西</b>                   | 的田白自                    | 公应证,              | , 70下前            | f≓.     |       |
| Require user authentication for remote connections by using Network Level Authentication   Previous Setting Next Setting   Not Configured Comment:   Disabled Supported on:   At least Windows Vista   Options: Help: This policy setting allows you to specify whether to require user authentication for remote connections to the RD Sesion Host support Network Level Authentication. This policy setting enhances security by requiring that user authentication or the client support Network Level Authentication. This policy setting, only client computers that support Network Level Authentication in the upper refer connect to the RD Sesion Host secure. To determine whether a client computer supports Network Level Authentication for server bestop Connection on the client Desktop Connection on the client Desktop Connection on the client Computer supports Network Level Authentication is in the required for user authentication is not required for user authentication before allowing remote Work Rever Authentication Defore allowing remote                                                                                                    | 示用 使用 Ne                                              | IWUK 级加             | 的名仍巡凪不                           | 安不起性建步                     | (1)用/ 为                 | 仍驰阻               | , <u>9</u> 4 [17] | 121.    |       |
|                                                                                                    | Require user auth                                     | entication for ren  | note connections by u            | sing Network Level /       | Authentication          |                   |                   | ×       |       |
| Require user authentication for remote connections by using Network Level Authentication   Previous Setting NextSetting   Net Configured Comment:   Enabled Image: Comment:   Disabled At least Windows Vista   Options: Help:   This policy setting allows you to specify whether to require user authentication or remote connections to the RD Session Host server by using Network Level Authentication. This policy setting enhances security by requiring that user authentication on course and then close to connect to the RD Session Host support Network Level Authentication on connect to the RD Session Host support Network Level Authentication on connect to the RD Session Host support Network Level Authentication on the clear connect on process. If you enable this policy setting, only client computer supports Network Level Authentication is not required for user authentication supported. If you disable this policy setting, Network Level Authentication is not required for user authentication before allowing remote                                                                                                    | OF Require user auti                                  | entreation for fer  | iote connections by a            | sing recivery cerery       | adhendeadon             |                   |                   | $\sim$  |       |
| Reguine user authentication for remote connections by using Network Level Authentication         Previous Setting       NetdSetting         Not Configured       Comment:         Enabled       Image: Comment:         Disabled       Image: Comment:         Options:       At least Windows Vista         Options:       Help:         This policy setting allows you to specify whether to require user authentication for remote connections to the RD Session Host server by using Network Level Authentication. This policy setting enhances security by requiring that user authentication occur earlier in the remote connection process.         If you enable this policy setting, only client computers that Support Network Level Authentication and connect to the RD Session Host server.         To determine whether a client computer supports Network Level Authentication of the RD Session Host server.         To determine whether a client computer supports Network Level Authentication is not nequired, click thereo Desktop Connection and the policy for the Phrase Network Level Authentication supported.         If you disable this policy setting, Network Level Authentication is not nequired for user authentication before allowing remote                                                                                                    |                                                       | 10 10 A             |                                  |                            | A 41 12 12              |                   |                   |         |       |
| Previous Setting       Next Setting         O Not Configured       Comment:         © Enabled       Image: Comment:         @ Disabled       Supported on:         At least Windows Vista       Image: Comment:         Options:       Help:         This policy setting allows you to specify whether to require user authentication for remote connections to the RD Session Host server by using Network Level Authentication below setting enhances security by requiring that user authentication occur earlier in the remote connection process.         If you enable this policy setting, only client computers that support Network Level Authentication on the client computer support Network Level Authentication on the client computer, click the icon in the upper-left comer of the Remote Desktop Connection dialog box, look for the phrase Network Level Authentication is protected.         If you disable this policy setting network Level Authentication is in the remote connection for allog box, look for the phrase Network Level Authentication is upported.         If you disable this policy setting, network Level Authentication is not required for user authentication supported.         If you disable this policy setting network Level Authentication is not required for user authentication before allowing remote                                                                                                    | Require user autr                                     | nentication for rer | note connections by u            | ising Network Level        | Authentication          |                   |                   |         |       |
| Previous setting       Previous setting         Not Configured       Comment:         Enabled       Image: Comment:         Disabled       Supported on:         At least Windows Vista       Image: Comment:         Options:       Help:         This policy setting allows you to specify whether to require user suthentication for remote connections to the RD Session Host server by using Network Level Authentication cure artier in the remote connection process.         If you enable this policy setting, only client computer sthat support Network Level Authentication can connect to the RD Session Host server.         To determine whether a client computer supports Network Level Authentication dialog box, and then click About. In the phrase Network Level Authentication dialog box, and then click About. In the phrase Network Level Authentication dialog box, and then click About. In the phrase Network Level Authentication supported.         If you disable this policy setting, Network Level Authentication is propreted.         If you disable this policy setting. Network Level Authentication is not required for user authentication before allowing remote                                                                                                    | Desuisus Catting                                      | Maria Castina       |                                  |                            |                         |                   |                   |         |       |
| Not Configured       Comment:         Image: Comment:       Image: Comment:         Image: Comment:       At least Windows Vista         Supported on:       At least Windows Vista         Options:       Help:         This policy setting allows you to specify whether to require user authentication for remote connections to the RD Session Host server by using Network Level Authentication occur earlier in the remote connection to the RD Session Host server by using Network Level Authentication concur earlier in the remote connection to the RD Session Host Session Host server.         Image: The transmission of the transmission of the transmission occur earlier in the remote connection to the RD Session Host Session Host server.         Image: The transmission occur earlier in the remote connection to the RD Session Host server.         Image: The transmission occur earlier in the remote connection on the client on the RD Session Host server.         Image: The transmission occur earlier in the remote connection on the Client on the Client on the User Authentication and the State Security by requiring that user authentication occur earlier in the remote connection dialog box, and then click About. In the About Hemote Desktop Connection allog box, and then click About. In the About Hemote Desktop Connection and the Click About. In the About Hemote Desktop Connection dialog box, and then click About. In the About Hemote Desktop Connection allog box, and then click About. In the About Hemote Desktop Connection allog box, and then click About. In the About Hemote Desktop Connection allog box, and then click About. In the About Hemote Desktop Connection allog box, and then click About. In the About Hemote Desktop Co                                                                                                    | Previous Setting                                      |                     |                                  |                            |                         |                   |                   |         |       |
| Okt Configured       Comment:         Enabled       Image: Comment:         Bisabled       At least Windows Vista         Options:       At least Windows Vista         Options:       Help:         This policy setting allows you to specify whether to require user authentication for remote connections to the RD Session Host server by using Network Level Authentication. This policy setting enhances security by requiring that user authentication occur earlier in the remote connection process.         If you enable this policy setting, only client computers that support Network Level Authentication can connect to the RD Session Host server.         To determine whether a client computer supports Network Level Authentication, start Remote Desktop Connection on the client computer, click the icon in the upper-left corner of the Remote Desktop Connection dialg box, look for the phrase Network Level Authentication supported.         If you disable this policy setting, Network Level Authentication is not required for user authentication before allowing remote                                                                                                    |                                                       | - ·                 |                                  |                            |                         |                   |                   |         |       |
| Chabled Disabled Supported on: At least Windows Vista Options: Help: This policy setting allows you to specify whether to require user authentication for remote connections to the RD Session Host server by using Network Level Authentication. This policy setting enhances security by requiring that user authentication occur earlier in the remote connection process. If you enable this policy setting, only client computers that support Network Level Authentication on the client Authentication and connect to the RD Session Host server. To determine whether a client computer supports Network Level Authentication server. To determine whether a client computer supports Network Level Authentication server. To determine whether a client computer supports Network Level Authentication server. To determine whether a client computer supports Network Level Authentication server. To determine whether a client computer supports Network Level Authentication server. To determine whether a client computer supports Network Level Authentication server. If you enable this policy setting, only client computer supports Network Level Authentication server. To determine whether a client computer supports Network Level Authentication server. If you disable this policy setting, Network Level Authentication is not required for user authentication before allowing remote Work Cancel Authentication server.                                                                                                    | O Not Configured                                      | Comment:            |                                  |                            |                         |                   |                   | ~       |       |
| Obsabled         Supported on:         At least Windows Vista         Options:         Help:         This policy setting allows you to specify whether to require user authentication for remote connections to the RD Session Host server by using Network Level Authentication. This policy setting enhances security by requiring that user authentication occur earlier in the remote connection process.         If you enable this policy setting, only client computers that supports Network Level Authentication can connect to the RD Session Host server.         To determine whether a client computer supports Network Level Authentication or not client computer, click the icon in the upper-left conner of the Remote Desktop Connection dialog box, and then dick About. In the About Remote Desktop Connection dialog box, look for the phrase Network Level Authentication supported.         If you clisable this policy setting, Network Level Authentication is not required for user authentication before allowing remote         V         OK       Cancel                                                                                                    | -                                                     |                     |                                  |                            |                         |                   |                   |         |       |
| Original Supported on:     At least Windows Vista     At least Windows Vista     At least Vista     At least Vista     At least Vist                                                                                                    | <ul> <li>Enabled</li> </ul>                           |                     |                                  |                            |                         |                   |                   |         |       |
| Obisabled Supported on:     At least Windows Vista  Options:     Help:      This policy setting allows you to specify whether to require user     authentication for remote connections to the RD Session Host     server by using Network Level Authentication occur     earlier in the remote connection process.     If you enable this policy setting, only client computers that     support Network Level Authentication can connect to the RD Session Host server.     To determine whether a client computer supports Network Level     Authentication, start Remote Desktop Connection of the Remote     Desktop Connection dialog box, and then click About. In the     About Remote Desktop Connection dialog box, look for the     phrase Network Level Authentication supported.     If you disable this policy setting, Network Level Authentication is     not required for user authentication before allowing remote     V                                                                                                    | 0.00                                                  |                     |                                  |                            |                         |                   |                   | U       |       |
| Supported on:       At least Windows Vista         Options:       Help:         This policy setting allows you to specify whether to require user authentication for remote connections to the RD Session Host server by using Network Level Authentication. This policy setting enhances security by requiring that user authentication occur earlier in the remote connection process.         If you enable this policy setting, only client computers that support Network Level Authentication can connect to the RD Session Host computer, stath server by using Network verel Authentication can connect to the RD Session Host server.         To determine whether a client computer supports Network Level Authentication server.         To determine whether a client computer supports Network Level Authentication, stat Remote Desktop Connection on the client computer, click the icon in the upper-left corner of the Remote Desktop Connection dialog box, and then Click About. In the About Remote Desktop Connection dialog box, look for the phrase Network Level Authentication supported.         If you disable this policy setting, Network Level Authentication is not required for user authentication before allowing remote       ~                                                                                                    | Disabled                                              |                     |                                  |                            |                         |                   |                   | ×       |       |
| Options: Help:<br>This policy setting allows you to specify whether to require user<br>authentication for remote connections to the RD Session Host<br>enhances security by requiring that user authentication. This policy setting<br>enhances security by requiring that user authentication occur<br>earlier in the remote connection process.<br>If you enable this policy setting, only client computers that<br>support Network Level Authentication can connect to the RD<br>Session Host server.<br>To determine whether a client computer supports Network Level<br>Authentication, start Remote Desktop Connection dialog box, and then click About. In the<br>About Remote Desktop Connection dialog box, and then click About. In the<br>About Remote Desktop Connection dialog box, and then click About. In the<br>About Remote Desktop Connection dialog box, and then click About. In the<br>About Remote Desktop Connection dialog box, and then click About. In the<br>About Remote Desktop Connection dialog box, and then click About. In the<br>About Remote Desktop Connection dialog box, and then click About. In the<br>About Remote Desktop Connection dialog box, and then click About. In the<br>About Remote Desktop Connection dialog box, and then click About. In the<br>About Remote Desktop Connection dialog box, and then click About. In the<br>About Remote Desktop Connection dialog box, and then click About. In the<br>About Remote Desktop Connection dialog box, and then click About. In the<br>About Remote Desktop Connection dialog box, and then click About. In the<br>About Remote Desktop Connection dialog box, look for the<br>phrase Network Level Authentication supported.<br>If you disable this policy setting, Network Level Authentication is<br>not required for user authentication before allowing remote                                                                                                    |                                                       | Supported on:       | At least Windows Vi              | sta                        |                         |                   |                   | ~       |       |
| Options: Help:<br>This policy setting allows you to specify whether to require user<br>authentication for remote connections to the RD Session Host<br>server by using Network Level Authentication. This policy setting<br>enhances security by requiring that user authentication occur<br>earlier in the remote connection process.<br>If you enable this policy setting, only client computers that<br>support Network Level Authentication can connect to the RD<br>Session Host server.<br>To determine whether a client computer supports Network Level<br>Authentication, start Remote Desktop Connection on the client<br>computer, click the icon in the upper-left corner of the Remote<br>Desktop Connection dialog box, look for the<br>phrase Network Level Authentication supported.<br>If you disable this policy setting, Network Level Authentication is<br>not required for user authentication before allowing remote                                                                                                    |                                                       |                     |                                  |                            |                         |                   |                   |         |       |
| Options:       Help:         This policy setting allows you to specify whether to require user authentication for remote connections to the RD Session Host server by using Network Level Authentication. This policy setting enhances security by requiring that user authentication occur earlier in the remote connection process.         If you enable this policy setting, only client computers that support Network Level Authentication can connect to the RD Session Host server.         To determine whether a client computer supports Network Level Authentication of the Remote Desktop Connection dialog box, and then click About. In the About Remote Desktop Connection dialog box, look for the phrase Network Level Authentication supported.         If you disable this policy setting, Network Level Authentication is not required for user authentication before allowing remote                                                                                                    |                                                       |                     |                                  |                            |                         |                   |                   | $\sim$  |       |
| Options:       Help:         This policy setting allows you to specify whether to require user authentication for remote connections to the RD Session Host server by using Network Level Authentication. This policy setting enhances security by requiring that user authentication occur earlier in the remote connection process.         If you enable this policy setting, only client computers that support Network Level Authentication can connect to the RD Session Host server.         To determine whether a client computer supports Network Level Authentication, start Remote Desktop Connection on the client computer, click the icon in the upper-left corner of the Remote Desktop Connection dialog box, look for the phrase Network Level Authentication supported.         If you disable this policy setting, Network Level Authentication is not required for user authentication before allowing remote                                                                                                    | <b>_</b> .                                            |                     |                                  |                            |                         |                   |                   |         |       |
| This policy setting allows you to specify whether to require user authentication for remote connections to the RD Session Host server by using Network Level Authentication. This policy setting enhances security by requiring that user authentication occur earlier in the remote connection process.         If you enable this policy setting, only client computers that support Network Level Authentication can connect to the RD Session Host server.         To determine whether a client computer supports Network Level Authentication, start Remote Desktop Connection on the client computer, click the icon in the upper-left corner of the Remote Desktop Connection dialog box, and then click About. In the About Remote Desktop Connection dialog box, look for the phrase Network Level Authentication supported.         If you disable this policy setting, Network Level Authentication is not required for user authentication before allowing remote                                                                                                    | Options:                                              |                     | He                               | p:                         |                         |                   |                   |         |       |
| This policy setting allows you to specify whether to require user authentication for remote connections to the RD Session Host server by using Network Level Authentication. This policy setting enhances security by requiring that user authentication occur earlier in the remote connection process.         If you enable this policy setting, only client computers that support Network Level Authentication can connect to the RD Session Host server.         To determine whether a client computer supports Network Level Authentication, start Remote Desktop Connection on the client computer, click the icon in the upper-left corner of the Remote Desktop Connection dialog box, and then click About. In the About Remote Desktop Connection dialog box, look for the phrase Network Level Authentication supported.         If you disable this policy setting, Network Level Authentication is not required for user authentication before allowing remote                                                                                                    |                                                       |                     |                                  |                            |                         |                   |                   |         |       |
| authentication for remote connections to the RD Session Host server by using Network Level Authentication. This policy setting enhances security by requiring that user authentication occur earlier in the remote connection process.         If you enable this policy setting, only client computers that support Network Level Authentication can connect to the RD Session Host server.         To determine whether a client computer supports Network Level Authentication, start Remote Desktop Connection on the client computer, click the icon in the upper-left corner of the Remote Desktop Connection dialog box, and then click About. In the About Remote Desktop Connection dialog box, look for the phrase Network Level Authentication supported.         If you disable this policy setting, Network Level Authentication is not required for user authentication before allowing remote       ¥                                                                                                    |                                                       |                     | Th                               | is policy setting allo     | ws you to specif        | v whether t       | o require user    | 1~      |       |
| server by using Network Level Authentication. This policy setting<br>enhances security by requiring that user authentication occur<br>earlier in the remote connection process.<br>If you enable this policy setting, only client computers that<br>support Network Level Authentication can connect to the RD<br>Session Host server.<br>To determine whether a client computer supports Network Level<br>Authentication, start Remote Desktop Connection on the client<br>computer, click the icon in the upper-left corner of the Remote<br>Desktop Connection dialog box, and then click About. In the<br>About Remote Desktop Connection dialog box, look for the<br>phrase Network Level Authentication supported.<br>If you disable this policy setting, Network Level Authentication is<br>not required for user authentication before allowing remote                                                                                                    |                                                       |                     | au                               | thentication for rem       | ote connections         | to the RD S       | ession Host       |         |       |
| enhances security by requiring that user authentication occur<br>earlier in the remote connection process.<br>If you enable this policy setting, only client computers that<br>support Network Level Authentication can connect to the RD<br>Session Host server.<br>To determine whether a client computer supports Network Level<br>Authentication, start Remote Desktop Connection on the client<br>computer, click the icon in the upper-left corner of the Remote<br>Desktop Connection dialog box, and then click About. In the<br>About Remote Desktop Connection supported.<br>If you disable this policy setting, Network Level Authentication is<br>not required for user authentication before allowing remote                                                                                                    |                                                       |                     | ser                              | ver by using Netwo         | k Level Authent         | ication. Thi      | s policy setting  |         |       |
| earlier in the remote connection process.<br>If you enable this policy setting, only client computers that<br>support Network Level Authentication can connect to the RD<br>Session Host server.<br>To determine whether a client computer supports Network Level<br>Authentication, start Remote Desktop Connection on the client<br>computer, click the icon in the upper-left corner of the Remote<br>Desktop Connection dialog box, and then click About. In the<br>About Remote Desktop Connection dialog box, look for the<br>phrase Network Level Authentication supported.<br>If you disable this policy setting, Network Level Authentication is<br>not required for user authentication before allowing remote<br>V<br>OK Cancel Apply                                                                                                    |                                                       |                     | en                               | hances security by re      | equiring that us        | er authentic      | ation occur       |         |       |
| If you enable this policy setting, only client computers that<br>support Network Level Authentication can connect to the RD<br>Session Host server.<br>To determine whether a client computer supports Network Level<br>Authentication, start Remote Desktop Connection on the client<br>computer, click the icon in the upper-left corner of the Remote<br>Desktop Connection dialog box, and then click About. In the<br>About Remote Desktop Connection dialog box, look for the<br>phrase Network Level Authentication supported.<br>If you disable this policy setting, Network Level Authentication is<br>not required for user authentication before allowing remote                                                                                                    |                                                       |                     | ea                               | rlier in the remote co     | nnection proce          | ss.               |                   |         |       |
| If you enable this policy setting, only client computers that<br>support Network Level Authentication can connect to the RD<br>Session Host server.<br>To determine whether a client computer supports Network Level<br>Authentication, start Remote Desktop Connection on the client<br>computer, click the icon in the upper-left corner of the Remote<br>Desktop Connection dialog box, and then click About. In the<br>About Remote Desktop Connection dialog box, look for the<br>phrase Network Level Authentication supported.<br>If you disable this policy setting, Network Level Authentication is<br>not required for user authentication before allowing remote                                                                                                    |                                                       |                     |                                  |                            |                         |                   |                   |         |       |
| support Network Level Authentication can connect to the RD<br>Session Host server.<br>To determine whether a client computer supports Network Level<br>Authentication, start Remote Desktop Connection on the client<br>computer, click the icon in the upper-left corner of the Remote<br>Desktop Connection dialog box, and then click About. In the<br>About Remote Desktop Connection dialog box, look for the<br>phrase Network Level Authentication supported.<br>If you disable this policy setting, Network Level Authentication is<br>not required for user authentication before allowing remote                                                                                                    |                                                       |                     | If v                             | ou enable this polic       | y settina, only c       | lient comp        | iters that        |         |       |
| Session Host server.<br>To determine whether a client computer supports Network Level<br>Authentication, start Remote Desktop Connection on the client<br>computer, click the icon in the upper-left corner of the Remote<br>Desktop Connection dialog box, and then click About. In the<br>About Remote Desktop Connection dialog box, look for the<br>phrase Network Level Authentication supported.<br>If you disable this policy setting, Network Level Authentication is<br>not required for user authentication before allowing remote                                                                                                    |                                                       |                     | su                               | pport Network Level        | Authentication          | can connec        | t to the RD       |         |       |
| To determine whether a client computer supports Network Level<br>Authentication, start Remote Desktop Connection on the client<br>computer, click the icon in the upper-left corner of the Remote<br>Desktop Connection dialog box, and then click About. In the<br>About Remote Desktop Connection dialog box, look for the<br>phrase Network Level Authentication supported.<br>If you disable this policy setting, Network Level Authentication is<br>not required for user authentication before allowing remote                                                                                                    |                                                       |                     | Se                               | ssion Host server.         |                         |                   |                   |         |       |
| To determine whether a client computer supports Network Level         Authentication, start Remote Desktop Connection on the client         computer, click the icon in the upper-left corner of the Remote         Desktop Connection dialog box, and then click About. In the         About Remote Desktop Connection dialog box, look for the         phrase Network Level Authentication supported.         If you disable this policy setting, Network Level Authentication is         not required for user authentication before allowing remote                                                                                                    |                                                       |                     |                                  |                            |                         |                   |                   |         |       |
| Authentication, start Remote Desktop Connection on the client<br>computer, click the icon in the upper-left corner of the Remote<br>Desktop Connection dialog box, and then click About. In the<br>About Remote Desktop Connection dialog box, look for the<br>phrase Network Level Authentication supported.<br>If you disable this policy setting, Network Level Authentication is<br>not required for user authentication before allowing remote                                                                                                    |                                                       |                     | To                               | determine whether          | a client comput         | er supports       | Network Level     |         |       |
| computer, click the icon in the upper-left corner of the Remote Desktop Connection dialog box, and then click About. In the About Remote Desktop Connection dialog box, look for the phrase Network Level Authentication supported.         If you disable this policy setting, Network Level Authentication is not required for user authentication before allowing remote         OK       Cancel                                                                                                    |                                                       |                     | Au                               | thentication. start R      | emote Desktop           | Connection        | on the client     |         |       |
| Desktop Connection dialog box, and then click About. In the<br>About Remote Desktop Connection dialog box, look for the<br>phrase Network Level Authentication supported.<br>If you disable this policy setting, Network Level Authentication is<br>not required for user authentication before allowing remote                                                                                                    |                                                       |                     | co                               | mputer, click the ico      | n in the upper-         | left corner o     | f the Remote      |         |       |
| About Remote Desktop Connection dialog box, look for the<br>phrase Network Level Authentication supported.<br>If you disable this policy setting, Network Level Authentication is<br>not required for user authentication before allowing remote                                                                                                    |                                                       |                     | De                               | sktop Connection di        | alog box, and th        | hen click Ab      | out. In the       |         |       |
| phrase Network Level Authentication supported.<br>If you disable this policy setting, Network Level Authentication is<br>not required for user authentication before allowing remote                                                                                                    |                                                       |                     | Ab                               | out Remote Desktor         | Connection di           | alog box, lo      | ok for the        |         |       |
| If you disable this policy setting, Network Level Authentication is<br>not required for user authentication before allowing remote                                                                                                    |                                                       |                     | ph                               | rase Network Level         | Authentication s        | upported.         |                   |         |       |
| If you disable this policy setting, Network Level Authentication is not required for user authentication before allowing remote         OK       Cancel                                                                                                    |                                                       |                     |                                  |                            |                         |                   |                   |         |       |
| OK Cancel Apply                                                                                                    |                                                       |                     | lf v                             | ou disable this polic      | y setting, Netw         | ork Level Au      | thentication is   |         |       |
| OK Cancel Apply                                                                                                    |                                                       |                     | no                               | t required for user a      | thentication be         | fore allowin      | ng remote         |         |       |
| OK Cancel Apply                                                                                                    |                                                       |                     |                                  | -                          |                         |                   |                   | ×       |       |
| OK Cancel Apply                                                                                                    |                                                       |                     |                                  |                            |                         |                   | _                 |         |       |
|                                                                                                    |                                                       |                     |                                  |                            | OK                      | Cancel            | VlagA             |         |       |

# 更改之后,单击"Apply"生效.

# 1.12 如何禁止使用 U 盘,禁止修改终端设置

- 不使用 usb 闪存驱动器,在两个步骤:
- 1) 通过修改终端设置,禁用 U 盘功能

| Control Center                                                                                                    | Add Microsoft RDP Connection                                                                                                    | ×                       |  |
|----------------------------------------------------------------------------------------------------|----------------------------------------------------------------------------------------------------|-------------------------|--|
| Connection Settings<br>Display Properties<br>Consection Settings<br>Network Settings<br>Network Diagnosis<br>System | General       Options       Experience       Gateway         Personalization       Ilocal disk mapping       Ilocal disk mapping         Pacconnect if connection is dropped       Enable multi touch         Sound mapping       Play on remote computer         WLAN compressing       Enable RemoteFX graphic feature         Redefined the RDP port       3389         Enable Network Level Authentication(NLA)       Enable multimedia redirection         Enable serial port mapping       Enable serial port mapping         Start a program       Start the program on connection         Full path name:       Runtime folder: | Action                  |  |
| 2020/03/06 02:10:55                                                                                                 | Ok Cancel                                                                                                    | twork Status: Connected |  |

▲FL200M,【本地磁盘映射】和【启用 USB 设备重定向】选项,不要勾选

| 外设配置 ——         |                                               |          |
|-----------------|-----------------------------------------------|----------|
| ■ USB设备         | 重定向                                           |          |
| ● U盘目           | 录重定向                                          |          |
| O USB-          | <b>设备重定向</b>                                  |          |
| 说明:             |                                               | <u> </u> |
| 1.USB目:<br>桌面;  | 录重定向只能支持目录访问的方式重定向Ua                          | 盘到虚拟     |
| 2.USB设<br>型的打印框 | 备重定向可以以虚拟设备的形式重定向USB<br>L,扫描仪,USB转串口,摄像头,U盘等差 | 接口类 _    |
|                 | 保存                                            | 返回       |
| Ŋ 和 FL600w:     | 取消【USB 设备重定向】                                 |          |
|                 |                                               |          |

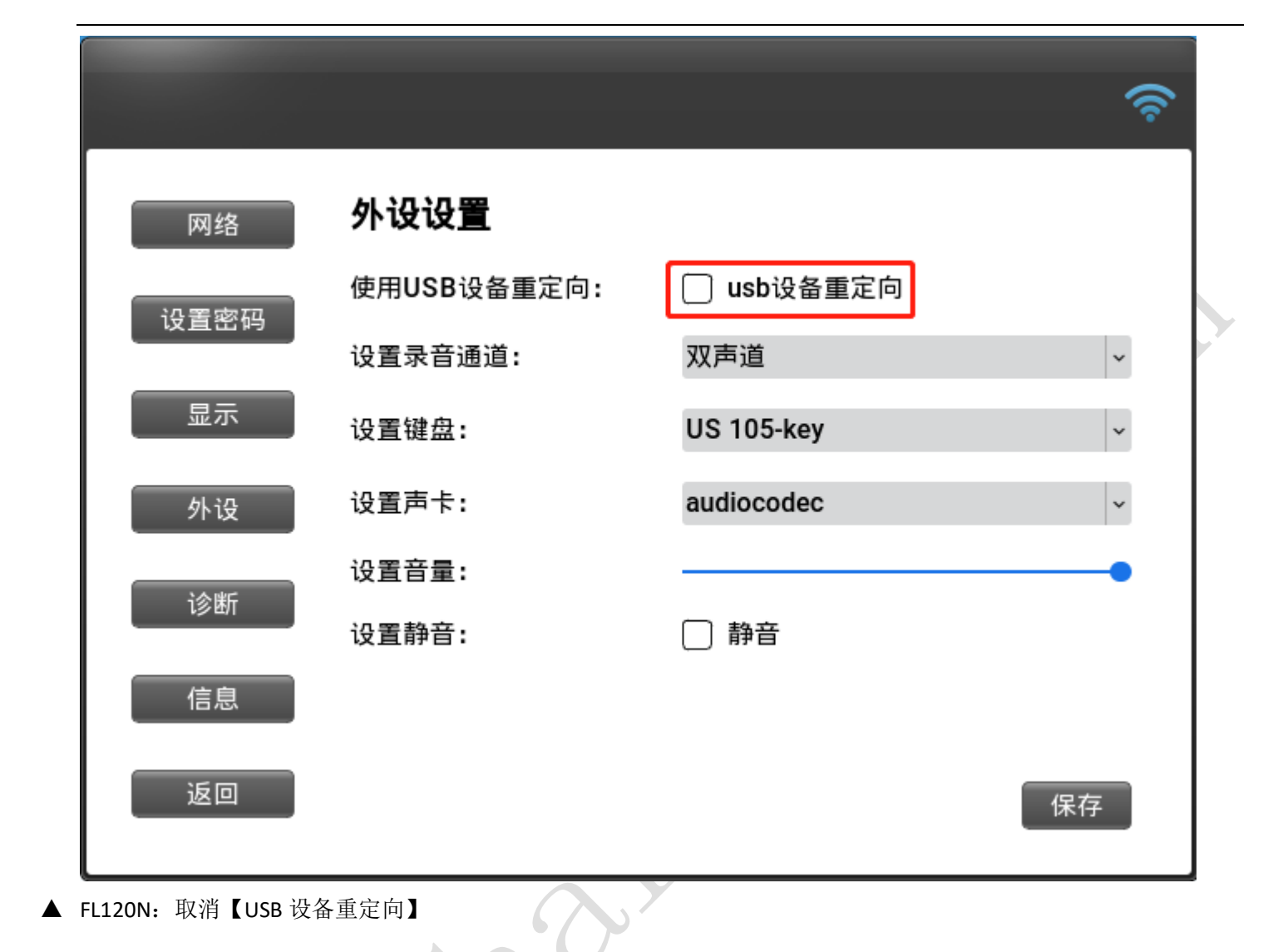

2) 通过设置终端密码,防止用户修改终端配置(设置密码后,每次进入终端设置界面,都需要输入密码;)

| Cor | trol Center       |                    |                   |                 |   |  |
|-----|-------------------|--------------------|-------------------|-----------------|---|--|
|     |                   |                    | System            |                 |   |  |
|     | Info              | rmation Voice      | Advance Operation | Time            |   |  |
| Co  | nnection Settings | ction              |                   |                 |   |  |
|     |                   |                    |                   | ( manufacture ) |   |  |
| D   | splay Properties  | Restart            | Upgrade           | Export Log      | _ |  |
|     |                   | Password           | Change Password   |                 |   |  |
| 1   | etwork Settings C | ther Settings      | New Password:     |                 |   |  |
|     |                   | Always Connect.    | New Password.     |                 |   |  |
| N   | etwork Diagnosis  | Delay Time of Auto | Password Confirm: |                 |   |  |
|     | <b>A</b>          |                    |                   |                 |   |  |
|     |                   |                    | Confirm           | Cancel          |   |  |
|     | Jystem            |                    |                   |                 |   |  |

▲FL200M: 密码设置界面,注意:如果你忘记了你的密码,通过恢复出厂设置清除它;

| 密码       |               |
|----------|---------------|
|          |               |
|          |               |
|          |               |
|          |               |
| 新密码      |               |
|          |               |
|          |               |
|          |               |
| _ 再功忽码   |               |
|          |               |
|          |               |
| 旧密码      |               |
| 新密码      |               |
| ┃        |               |
| ±1100 (X |               |
|          |               |
|          |               |
|          | 保存         返回 |
|          |               |
|          |               |

▲FL600N 和 FL600w 密码设置界面

■ 不允许修改终端设置:

通过设置终端密码,用户无法修改终端配置(设置密码后,每次进入终端设置界面,都需要输入密码);

| Control Center      |                    |                        | ×                    |  |
|---------------------|--------------------|------------------------|----------------------|--|
|                     |                    | System                 |                      |  |
| <u>es</u>           | Information Voice  | Advance Operation Time |                      |  |
| Connection Settings | Action             |                        |                      |  |
|                     | Battart            | Unarrada               |                      |  |
| Display Properties  | Restart            | opgrade Export Log     |                      |  |
|                     | Password           | Change Password        |                      |  |
| Network Settings    | Other Settings     | New Password:          |                      |  |
|                     | Always Connect     |                        |                      |  |
| Network Diagnosis   | Delay Time of Auto | Password Confirm:      |                      |  |
|                     |                    |                        |                      |  |
| System              |                    | Confirm Cancel         |                      |  |
| 2020/03/06 02:10:11 |                    | Netwo                  | rk Status: Connected |  |

▲FL200M 密码设置界面;

| 密码     |       |
|--------|-------|
| _设置新密码 |       |
| 新密码    |       |
| 重输一次   |       |
|        |       |
| 旧密码    |       |
| 新密码    |       |
| 重输一次   |       |
| L      |       |
|        | 保存 返回 |

▲FL600N 和 FL600w 密码设置界面

# 1.13 忘记终端密码

下面是每个终端的超级密码和密码重置方法

| 型号            | 超级密码                 | 密码重置的方法    |
|---------------|----------------------|------------|
| N380          | Updateme             | 重新刷终端固件    |
| FL120         | sharefl120 或 fladmin | 重新刷终端固件    |
| FL200N、FL200M | 没有                   | 将系统恢复到工厂状态 |
| FL300         | cloudcomputer300     | 重新刷终端固件    |
| FL600w        | fladmin              | 重新刷终端固件    |
| FL600N        | fladmin              | 重新刷终端固件    |

FL200M:恢复出厂复位

如果无法启动终端系统,在关机情况下,长时间按电源键可弹出恢复菜单,选择:Factory reset

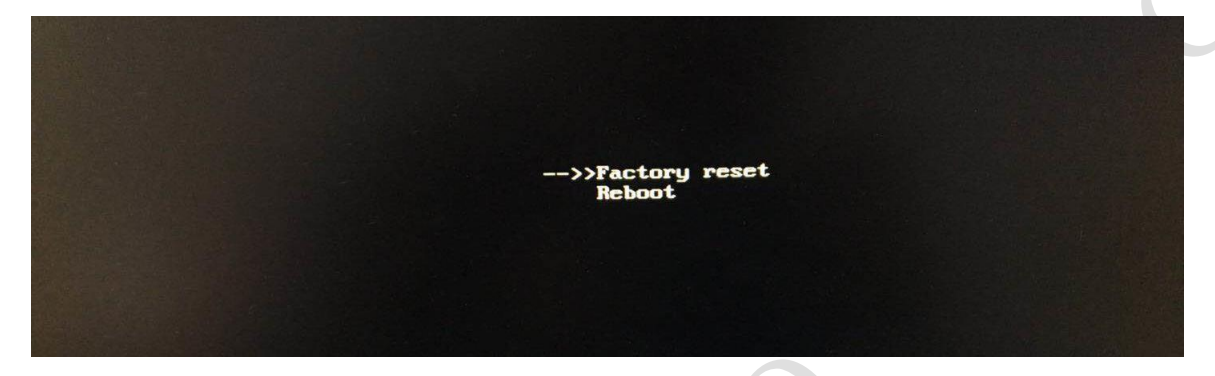

注:目前只有终端固件版本超过 20190515 才支持此功能。

# 1.14 恢复出厂设置

- FL120 恢复到出厂复位 重新刷终端固件
- FL200M 恢复出厂复位

如果无法启动终端系统,在关机情况下,长时间按电源键可弹出恢复菜单,选择:Factory reset

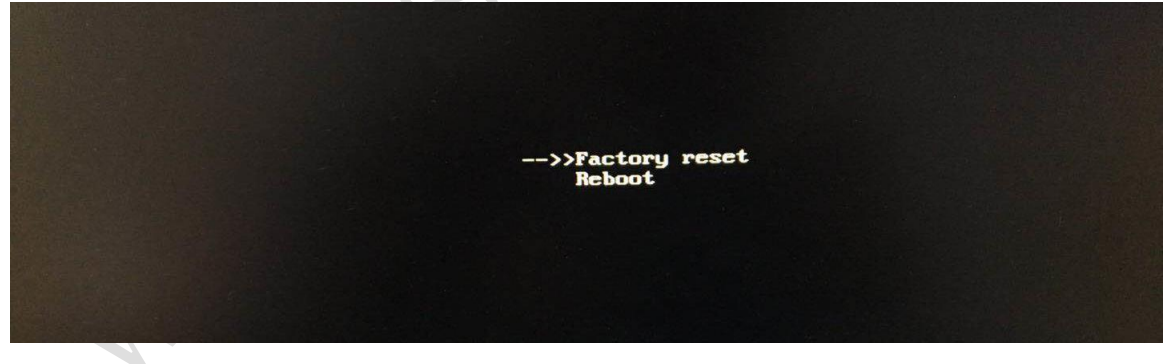

注:目前只有终端固件版本超过 20190515 才支持此功能。

■ FL600w恢复到出厂复位

在界面上点击恢复按钮;如果无法显示,则只能重新刷入终端固件;

| 欢迎使用!            |                   |       |                  |
|------------------|-------------------|-------|------------------|
| 查找主机             |                   |       |                  |
| SHARE-PC(192.168 | 3. 18. 103)       |       | 连接               |
|                  |                   |       | 刷新               |
|                  |                   |       | 控制面板             |
|                  |                   |       |                  |
| 本机IP:            | 192. 168. 18. 108 |       | 、大机              |
| ■ 一直自动连接         |                   |       |                  |
| 主机1              | 主机2               | 主机3   | 配置               |
| 控制面板             |                   |       |                  |
| <b>P</b>         |                   |       |                  |
| 网络               | 显示与声音             | 外设与启动 | 日期与时间            |
| di tel           | 14日上午有            |       |                  |
| ±14-)            |                   | 山昌应拜  | <sub>示切信</sub> 志 |
|                  |                   |       |                  |
| 升级与恢复            |                   |       |                  |
|                  |                   |       |                  |
|                  |                   |       |                  |
| A.               | 四史初               | M≯€   | 7史利              |
| ┌恢复设置            |                   |       |                  |
|                  | 恢复回默认             |       |                  |
| 保有               | 字设置               | 加载设置  |                  |
| <u>.</u>         |                   |       | 返回               |

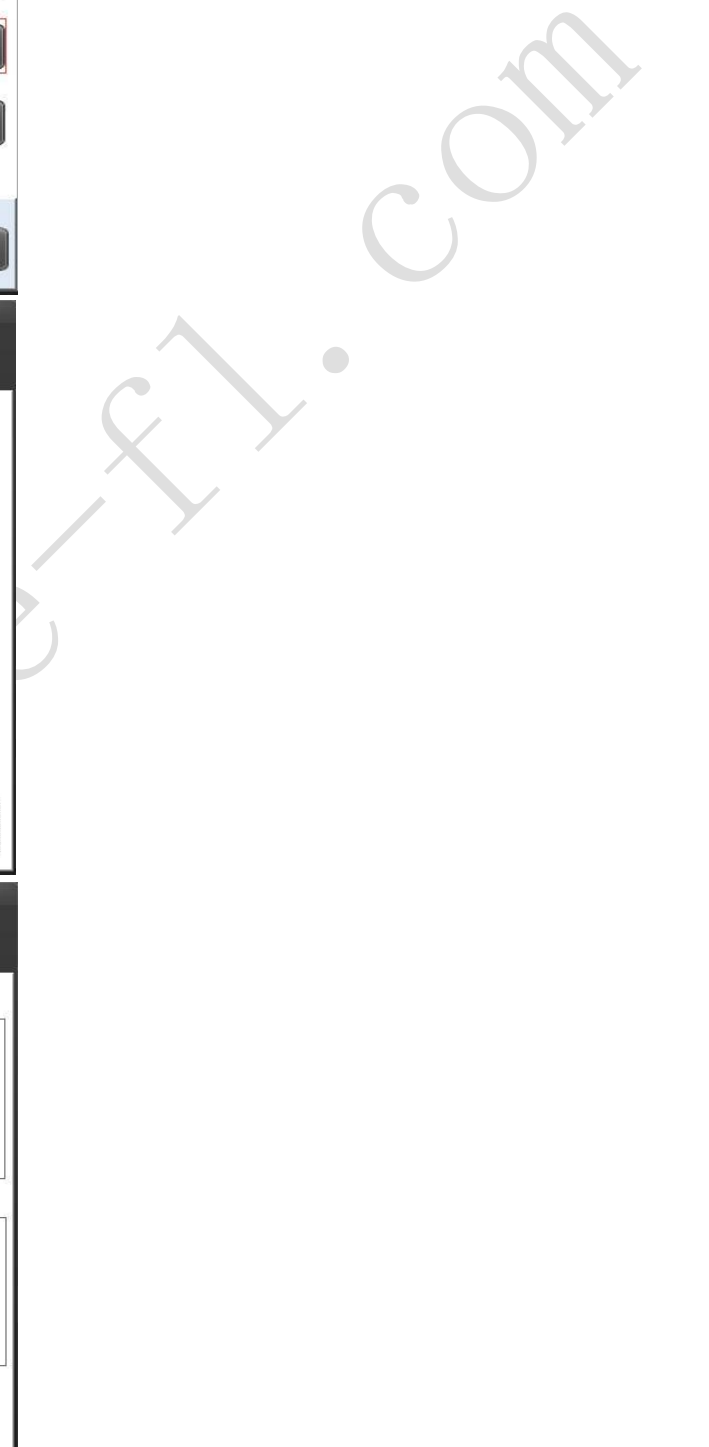

#### ■ FL600N 恢复出厂复位

在界面上点击恢复按钮;如果无法显示,则只能重新刷入终端固件;

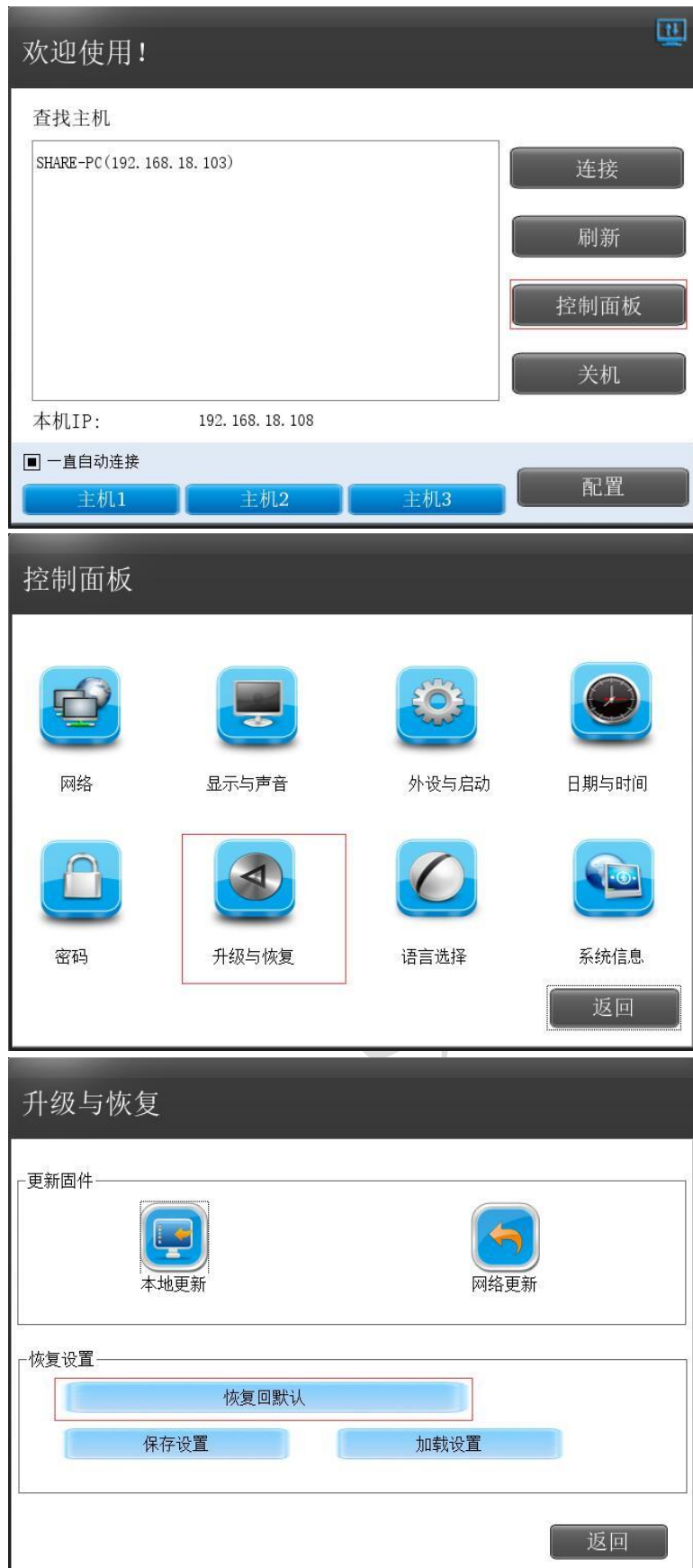

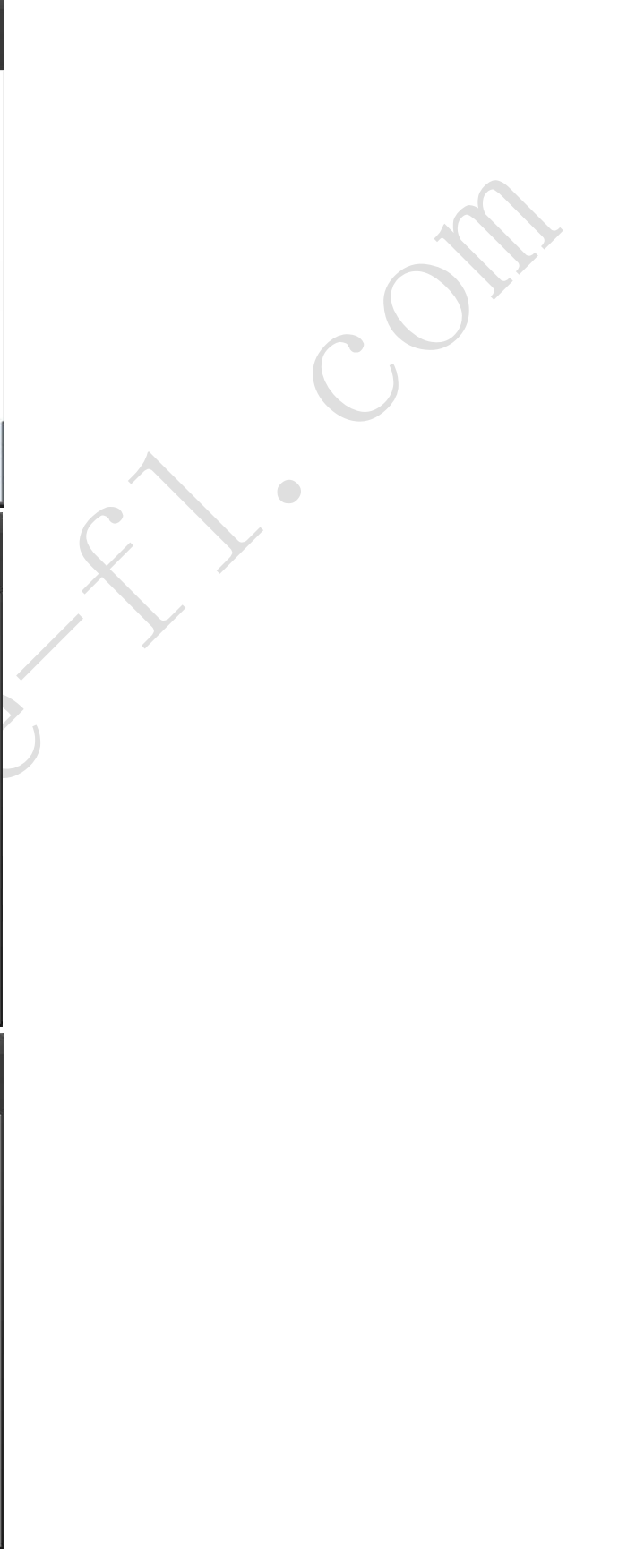

# 1.15 终端可以关闭主机?

需要修改组策略配置,以 win7 为例,操作方法如下:

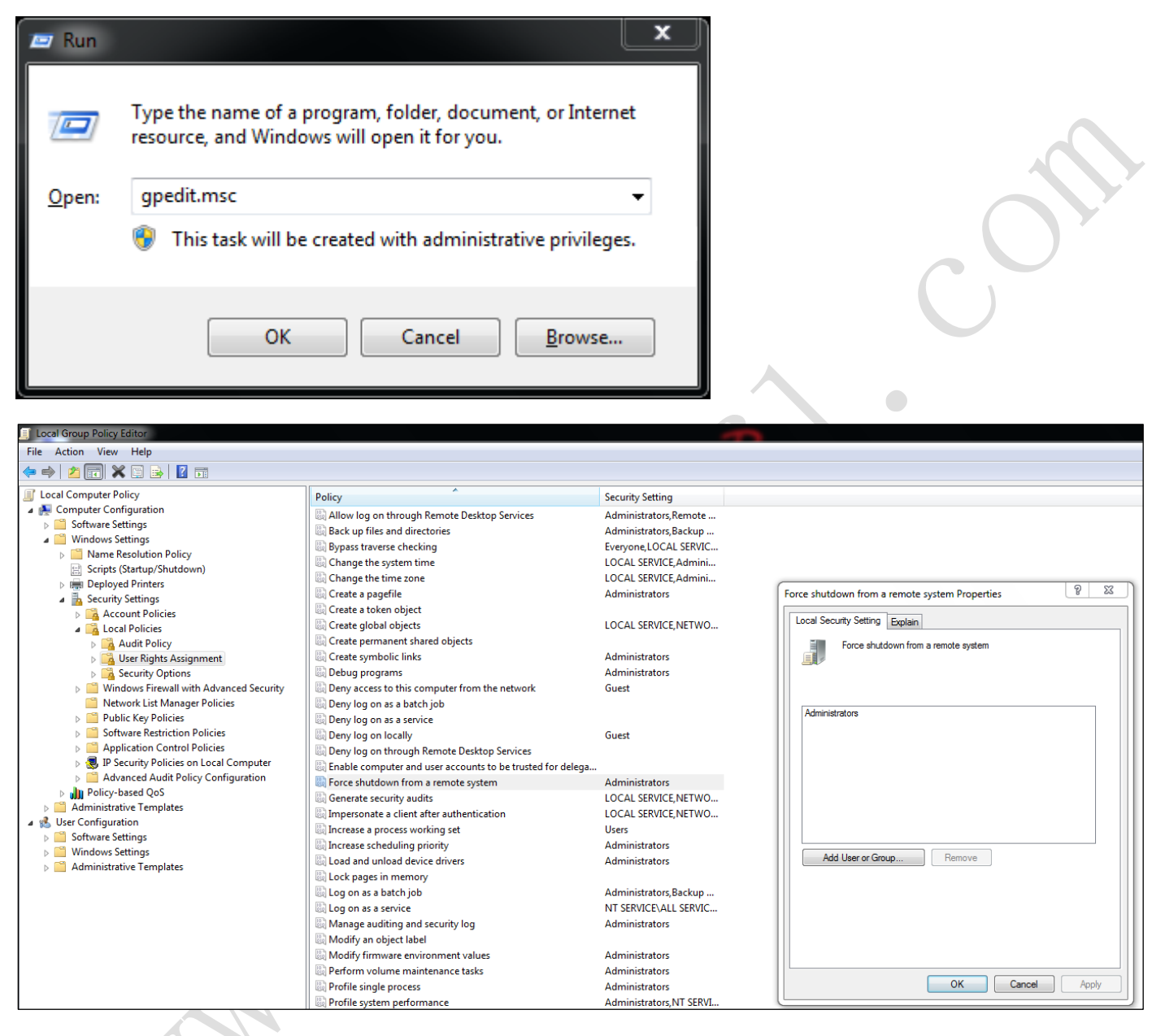

| Local Group Policy Editor               |                                                               | -                         |                                   |
|-----------------------------------------|---------------------------------------------------------------|---------------------------|-----------------------------------|
| File Action View Help                   |                                                               |                           |                                   |
| 🗢 🔿 🙍 📰 💥 🖹 😖 🛛 🖬                       |                                                               |                           |                                   |
| Local Computer Policy                   | Policy                                                        | Security Setting          |                                   |
| a 👰 Computer Configuration              | Allow log on through Remote Deskton Services                  | Administrators Remote     |                                   |
| Software Settings                       | Back un files and directories                                 | Administrators Backup     |                                   |
| a 🚞 Windows Settings                    | Bypass traverse checking                                      | Evenyone LOCAL SERVIC     |                                   |
| Name Resolution Policy                  | Change the system time                                        | LOCAL SERVICE Admini      |                                   |
| Scripts (Startup/Shutdown)              | Change the time zone                                          | LOCAL SERVICE Admini      |                                   |
| Deployed Printers                       | Create a pagefile                                             | Administrators            | Shut down the system Properties 8 |
| Security Settings                       | Create a token object                                         | Administrators            |                                   |
| Account Policies                        | Create a lokel object                                         | LOCAL SERVICE NETWO       | Local Security Setting Explain    |
| Local Policies                          | Create global objects                                         | EOCAL SERVICE, NETWO      |                                   |
| Audit Policy                            | Create permanent shared objects                               | Administrators            | Shut down the system              |
| Security Options                        | B Debug programs                                              | Administrators            |                                   |
| Security Options                        | Debug programs                                                | Administrators            |                                   |
| Windows Firewall with Advanced Security | Deny access to this computer from the network                 | Guest                     |                                   |
| Dublic Key Delicies                     | Long Deny log on as a batch Job                               |                           | Administrators                    |
| Software Restriction Policies           | Deny log on as a service                                      | <b>C</b>                  | Backup Operators                  |
| Software Restriction Policies           | Beny log on locally                                           | Guest                     | Users                             |
| IP Security Policies on Local Computer  | leg Deny log on through Remote Desktop Services               |                           |                                   |
| Advanced Audit Policy Configuration     | in Enable computer and user accounts to be trusted for delega |                           |                                   |
| Policy-based OoS                        | log Force shutdown from a remote system                       | Administrators            |                                   |
| Administrative Templates                | log Generate security audits                                  | LOCAL SERVICE, NETWO      |                                   |
| a 🕵 User Configuration                  | impersonate a client after authentication                     | LOCAL SERVICE, NETWO      |                                   |
| Software Settings                       | increase a process working set                                | Users                     |                                   |
| Windows Settings                        | increase scheduling priority                                  | Administrators            | Add Lleas or Group Remove         |
| Administrative Templates                | Load and unload device drivers                                | Administrators            | Add User of Caloup                |
|                                         | lock pages in memory                                          | AL 111 A. B. I            |                                   |
|                                         | log Log on as a batch job                                     | Administrators, Backup    |                                   |
|                                         | log Log on as a service                                       | NT SERVICE ALL SERVIC     |                                   |
|                                         | ling Manage auditing and security log                         | Administrators            |                                   |
|                                         | leg Modify an object label                                    |                           |                                   |
|                                         | ling liviodity firmware environment values                    | Administrators            |                                   |
|                                         | lig Perform volume maintenance tasks                          | Administrators            |                                   |
|                                         | in Profile single process                                     | Administrators            | Carica Appy                       |
|                                         | Profile system performance                                    | Administrators, NT SERVI  |                                   |
|                                         | We Kemove computer from docking station                       | Administrators, Users     |                                   |
|                                         | Replace a process level token                                 | LOCAL SERVICE, NETWO      |                                   |
|                                         | i Restore files and directories                               | Administrators, Backup    |                                   |
|                                         | 🔤 Shut down the system                                        | Administrators, Users, Ba |                                   |
|                                         | Synchronize directory service data                            |                           |                                   |
|                                         | Take ownership of files or other objects                      | Administrators            |                                   |

去(电脑配置 Windows >设置>安全设置>本地策略>用户权限分配),修改力从远程系统关闭,关闭系统,删除用户不允许 关闭的力量从远程系统关闭窗口和关闭系统窗口,并重新启动计算机才能生效。

<mark>注:</mark>用户表示标准用户组,管理员表示管理员用户组,管理员表示管理员用户。标准用户在用户组中,管理员类型 在管理员用户组中。

# 1.16 其他问题

# 1.16.1 NSIS 错误:启动安装程序错误?

![](_page_45_Picture_5.jpeg)

#### 可能有三个原因:

1) 在英文系统中,软件所在的路径中有中文字符,也就是说,软件所在的文件夹或上面文件夹的名称中有中文;或 复制文件在桌面下运行(注意:文件名不能有中文字符)

2)下载或传送此档案时发生损坏或部分资料遗失;再次下载或传输此文件;

3) 被杀毒软件误杀;关闭或完全退出杀毒软件, 然后下载软件重新运行;

# 1.16.2 安装 VDPlayer 报错?

![](_page_46_Picture_1.jpeg)

此问题是系统导致,请尝试重新安装系统;

# 1.16.3 终端连接到主机后,无法播放视频?

![](_page_46_Picture_4.jpeg)

目前发现此问题出现在小部分机子上,系显卡驱动异常导致,请尝试更换不同版本的显卡驱动;

# 1.16.4 登陆界面不显示账户列表?

Windows 默认不会在登陆界面显示所有账户列表,如果需要显示所有账户,请在部署工具上修改为 RDP 模式,如下图:

| RDP桌面部署v1.6.21 wv | ww.thinstation.cn     |               |                                               |                     |
|-------------------|-----------------------|---------------|-----------------------------------------------|---------------------|
| 快速部署              | 模式切换<br>◎ RDP模式       |               | <b>系统信息</b><br>系统:<br>Microsoft Windows 7 旗舰版 | 64-bit 6.1.7601     |
| 加量回建版戸            | O SSL模式               |               | RDP版本:<br>6.1.7601.17514                      | RDP状态:<br>Listening |
| 具它工具              | O 协商模式                |               |                                               |                     |
| 教程                |                       |               | <u>桌面测试&gt;</u>                               | 多用户状态>              |
| English           | 远程控制终端                |               | 软                                             | 件安装                 |
|                   | 终端IP:                 | 192.168.1.108 | 安装                                            | RDP加速包>             |
|                   | 端口号:                  | 5900 💌        | Ē                                             | <u> </u>            |
|                   | <u>连接终端</u> ;         | <u>&gt;</u>   | 系                                             | 统设置                 |
|                   |                       |               | 开启队                                           | 5火墙服务>              |
| 注音 男面上加下划线的       |                       |               | 系统                                            | <u>更新开关&gt;</u>     |
| 文字都是可点击的          |                       |               |                                               | <u>重启&gt;</u>       |
|                   | 口尔族为生中的样子             |               |                                               |                     |
|                   | D 经19 IX / J K D P 模式 |               |                                               | Ť                   |

# 1.16.5 远程桌面服务启动的时候,报错误 2、错误 126

![](_page_47_Picture_4.jpeg)

打开 regedit, 找到路径 HKLM\System\CurrentControlSet\Services\TermService\Parameters, 发现少了一个二制文件 serviceDLL。

手动创建,右键新建-->可扩充字符段值,设置名称为 serviceDLL,值 %SystemRoot%\System32\termsrv.dll 如图:

#### 创建好了之后如图:

| ♪注册表编辑器<br>☆供(D) 検想(D) 表示の 体帯さ(A) 帮助(A)      |        |                       |                    |                                          |
|----------------------------------------------|--------|-----------------------|--------------------|------------------------------------------|
| 又(中(F) 明耀(E) 豊智(V) 収蔵夫(A) 報助(H<br>Parameters | )<br>_ | 夕称                    | 厳思                 | 教課                                       |
| Performance                                  |        |                       | PEG 67             | (動道士:()票)                                |
| TFsFlt                                       |        | Ware in DU            | REG EXDAND CZ      | (Kurters Beetf() Surters 22) termine all |
| Themes                                       |        | serviceDLL            | REG_EXPAND_52      | %SystemRoot%(System32\termsrv.dil        |
|                                              |        | ServiceDIIUnio        | REG_DWORD          | 0x0000001(1)                             |
| - TrkWks                                     |        |                       |                    |                                          |
| TrustedInstaller                             |        |                       |                    |                                          |
| STRATE                                       |        |                       |                    |                                          |
| TSDefenseBt                                  |        |                       |                    |                                          |
|                                              |        |                       |                    |                                          |
| ⊳ - 🏭 tsnethlpx64                            |        |                       |                    |                                          |
|                                              |        |                       |                    |                                          |
|                                              |        |                       |                    |                                          |
| tssecsrv                                     |        |                       |                    |                                          |
| 🛛 - 🏭 TSSysKit                               |        |                       |                    |                                          |
|                                              |        |                       |                    |                                          |
|                                              |        |                       |                    |                                          |
|                                              |        |                       |                    |                                          |
| > - 🏭 tunnel                                 |        |                       |                    |                                          |
|                                              |        |                       |                    |                                          |
| ⊳-]]i uagp35                                 | E.     |                       |                    |                                          |
|                                              |        |                       |                    |                                          |
| 🛛 - 🏭 UGatherer                              |        |                       |                    |                                          |
| UGTHRSVC                                     |        |                       |                    |                                          |
|                                              |        |                       |                    |                                          |
| —🍌 uliagpkx                                  | -      |                       |                    |                                          |
|                                              |        |                       |                    |                                          |
| 库机\HKEY_LOCAL_MACHINE\SYSTEM\Curre           | ntC    | ontrolSet\services\Te | rmService\Paramete | ers                                      |

创建好之后,再次启动 Remote Desktop Services 服务,无报错。服务器远程访问恢复正常。 注意:如果是 termsrv.dll 库文件缺失或损坏,可以从同版本其他操作系统中拷贝一个文件进行快速修复

# 1.17 域用户名问题

### 域用户名的输入方式有三种,如下

| 域用户名输入的三种方式                |                                                                                                    |                         |  |  |  |  |
|----------------------------|----------------------------------------------------------------------------------------------------|-------------------------|--|--|--|--|
| 比如用户名是 user1, 域名是 share.cc | om in the second second s |                         |  |  |  |  |
| 方法一:直接输入方式                 | 方法二: @方式                                                                                                    | 方法三: /方式                |  |  |  |  |
| 用户名栏输入用户名,                 | 用户名输入 : <u>user1@share.com</u>                                                                                                    | 用户名栏输入: share.com/user1 |  |  |  |  |
| 域名栏输入域名                    | 域名栏不用输入                                                                                                    | 域名栏不用输入                 |  |  |  |  |

| 捷径配置       |         |       |       |           |           |  |  |
|------------|---------|-------|-------|-----------|-----------|--|--|
| 自动<br>主机1  | IP 地址   | 用户名   | 密码    | <b>端口</b> | 域         |  |  |
| $\odot$    |         | user1 | ***** | 3389      | share. co |  |  |
| ■ 记住用户     | 白名和密码   |       |       |           |           |  |  |
| 主机2<br>〇   | 白名和密码   |       |       | 3389      |           |  |  |
| 主机3<br>〇   | 白名和密码   |       |       | 3389      |           |  |  |
| 自启动时间<br>3 | (单位/秒): |       | 保存    |           | 返回        |  |  |
| ▲方法-       | _       |       |       |           |           |  |  |

| 捷径配置                                                                              | <u> 뮌</u><br>크. |       |       |      |           |
|-----------------------------------------------------------------------------------|-----------------|-------|-------|------|-----------|
| 自动<br>主机1                                                                         | IP 地址           | 用户名   | 密码    | 端口   | 域         |
| •                                                                                 |                 | user1 | ***** | 3389 | share. co |
| <ul> <li>记住用户名<br/>主机2</li> <li>〇</li> <li>〇</li> <li>□</li> <li>记住用户名</li> </ul> | 3和密码<br>3和密码    |       |       | 3389 |           |
| 主机3<br>○<br>□ 记住用户名<br>自己动时间(                                                     | 名和密码            |       | ]     | 3389 |           |
| 3                                                                                 | 110/初7 :        |       | 保存    |      | 返回        |
| ▲方法二                                                                              |                 |       |       |      |           |

| 捷径配置                                    |       |            |       |      |    |
|-----------------------------------------|-------|------------|-------|------|----|
| 自动<br>主机1                               | IP 地址 | 用户名        | 密码    | 端口   | 域  |
| <ul> <li>①</li> <li>□ 记住用户名和</li> </ul> | 密码    | user1@shar | ***** | 3389 |    |
| 主机2<br><b>○</b><br>■ 记住用户名和             | 密码    |            |       | 3389 |    |
| 主机3<br>〇<br>回 に住用户名和                    | 密码    |            |       | 3389 |    |
| 自启动时间(单位<br>3                           | 立/秒): |            | 保存    |      | 返回 |

▲方法三

1.18 终端连接后, Remote Desktop Services 停止或 Remote Desktop Services

# 丢失?

出现此问题,请按如下方法进行修复(修复时间比较长,耐心等待):

- 1)下载当前系统的微软原版 ISO 文件;
- 2) 解压此文件;
- 3)运行解压出来的"Setup.exe"程序;
- 4) 按提示操作,出现安装类型的提示时,请选择"升级"(如果弹出是否保留文件、设置和程序,请点击"是");

| 升级(U)<br>升级到较新版本的 Windows 并保留文件、设置和程序。升级选项仅在运行现有版本<br>的 Windows 时才可用。建议您先备份文件然后再继续执行操作。                   |
|----------------------------------------------------------------------------------------------------|
| 自定义(高级)(C)<br>安装 Windows 的新副本。此选项不会保留您的文件、设置和程序。此选项对磁盘和<br>分区所做的更改在您使用安装光盘启动计算机时可用。建议您先备份文件然后再继续<br>执行操作。 |

![](_page_51_Picture_0.jpeg)

此过程耗时较长,请耐心等待;

5)安装完成后,如果依然无法连接,请使用部署工具重新进行部署;

# 2. 四个协议系列

# 2.1 不同的协议

RDP, Vmware, Citrix, Spice

| 型号     | 具体信息                                   | 协议          |
|--------|----------------------------------------|-------------|
| RDP    | 微软远程桌面协议,非虚拟化,终端登录后,是共享服务器(主机)的硬件和软件   | RDP         |
| Vmware | Vmware 的远程连接模式,虚拟化架构,终端登录后,获得独立的虚拟机;   | PCOIP 或 RDP |
| Citrix | Citrix 公司的远程连接,虚拟化架构,终端登录后,得到一个单独的虚拟机; | ICA/HDX     |
| Spice  | 视频效果比较好是远程连接,虚拟化架构,终端登录后,得到一个独立的虚拟机;   | Spice       |

### 2.2 Vmware 连接问题

### 1) 连接提示 SSL 问题?

■ 服务器上没有启用 SSL 安全身份验证,并且在终端 vmware 客户端设置上关闭了 SSL 身份验证;

### 2) 登录后,无法修改分辨率?

■ 分辨率修改需要在终端本身的设置界面进行调整;

### 3) 不能记录?

■ Vmware 的 ARM 客户端目前不支持录制设备,所以录制是不可能的;

### 4) 使用 u 盘?

- u 盘和其他 USB 外设由服务器控制。终端连接到虚拟机后,可以选择需要重定向的 USB 设备;
- 如果需要限制使用 U 盘,请参考如下方法:

### 2.3 Citrix 连接问题

### 1) 输入的服务器 IP 地址无法连接到服务器?

■ 目前,所有的客户端都是通过浏览器地址登录的。常见的格式是:http:// server IP/Citrix/StoreWeb,这需 要咨询 Citrix 服务器的部署工程师;

■ 用户名需要是一个域名,而不是一个普通的名字。例如,如果 shareuser1 用户的域名是 share.com,那么登录 用户名是:shareuser1@share.com

### 2) 连接后, Windows 系统界面上没有 Citrix 工具栏?

■ 目前, FL600N的 citrix 客户端还没有 citrix 工具栏。FL200N的 citrix 客户端有一个 citrix 工具栏;

### 3) 登录后,无法修改分辨率?

■ 分辨率修改需要在终端本身的设置界面进行调整

### 4) 无法记录, 登录到虚拟机接口后, 记录设备不存在?

■ 此问题首先由客户端在 Windows 下登录,以查看是否存在相同的问题。如果是这样,您需要咨询 citrix 的部署 工程师。如果 Windows 下的客户端没有这个问题,检查 ARM 的声音设置,确保终端不是静音的;

# 5) ARM 终端是否可以直接输入服务器登录地址(不是网页登录方式)?

■ 目前 ARM 终端不支持客户端直接登录,需要先使用浏览器登录;

# 6) 使用 U 盘

- u 盘和其他 USB 外设由服务器控制;
- 如果需要限制使用 U 盘,请参考如下方法:

### 2.4 Spice 连接问题

- 1) 服务器无法连接?
- 检查 IP 设置,通过 ping 功能判断网络是否正常;
- 目前 ARM 端 spice 客户端只支持"IP+端口号"的连接方式

### 2.5 终端系统设置问题

#### 1) 连接到主机后无法更改分辨率?

■ 分辨率修改需要修改终端本身的设置界面,连接到主机后无法修改,或者只能修改到终端自己设置的分辨率;

某些版本的 FL600N 可能是系统未集成的分辨率修改补丁。您可以咨询制造商获得分辨率修改后的补丁文件。更新补丁后,可以通过终端设置界面修改分辨率;

#### 2) 在扩展模式下,双屏幕连接如何显示不同的协议?

■ 首先,将显示模式更改为扩展模式。然后更改需要连接到不同显示接口的两个协议(一个设置为 VGA 显示,另一 个设置为 HDMI 显示)。

确定主显示器当前处于哪个显示接口。如果是在 VGA 上,首先连接 HDMI 显示协议,反之亦然;

### 2.6 其他连接问题

#### 1) 有支持华为虚拟化平台的终端吗?

■ 目前, ARM 终端还没有集成华为的虚拟化客户端;

#### 2) 是否有办法支持其他客户?

■ 如果有其他客户端软件 ARM 架构的源代码,可以提供给我们尝试集成到 ARM 终端;

# 3. 定制系统系列

自定义系统是指客户对我们提供的底层系统进行自定义。我们完成的系统(RDP 或四协议版本)是我们自己的系统,无法提供给客户修改。我们能提供给客户的是基于 arm 的 android 和 ubuntu;

# 3.1 所有的机型都支持 android 和 ubuntu

| 型号     | Ubuntu 版本      | 安卓版本 | 注                   |
|--------|----------------|------|---------------------|
| FL120  | 不支持            | 不支持  |                     |
| FL200N | 1604           | 7.1  | 它需要 2g 的内存和 16g 的硬盘 |
| FL200M | 1604           | 7.1  | 它需要 2g 的内存和 16g 的硬盘 |
| FL300  | 不支持            | 不支持  |                     |
| FL600W | 不支持            | 不支持  |                     |
| FL600N | 1404           | 4.4  |                     |
| FL700N | 1604 或 debian9 | 5.0  | 安卓系统推荐 2GB 内存       |
| FL800N | 1604           | 7.1  | 安卓系统推荐 2GB 内存       |

### 3.2 Ubuntu 系列

- 1) 哪些型号支持 ubuntu?
- FL600W、FL600N、FL700 (RK3288)、FL200N
- 2) 提供 ubuntu 固件的目的?

■ 提供给客户的 ubuntu 系统用于调试软件。客户利用我们提供的 ubuntu 系统定制系统界面,添加功能(如添加 Spice 客户端、添加 vmware 客户端、添加客户指定的客户端软件等)。

#### 3) ubuntu 如何支持它?

■ ubuntu 系统的软件支持需要没有 SDK 的研发协助。

### 3.3 Android 系列

#### 1) 哪些型号支持 android?

■ FL600W、FL600N、FL700N (RK3288)

#### 2) 提供 android 固件的目的?

■ 提供给客户的 android 系统用于调试软件。客户使用我们提供的 android 系统定制系统界面,添加功能(如添加 Spice 客户端、添加 vmware 客户端、添加客户指定的客户端软件等)。

#### 3) 如何支持 android ?

■没有 SDK,建议贵司及时与我司技术团队进行技术交流。

#### 4) android 支持 USB 摄像头吗?

■ FL600N 目前有一个支持摄像头的 android 版本:fl600n1\_andriod4.4.2\_usbcam\_20180705;新版本包括对摄像头的支持;

# 4. 各机型特性

ARM 系列包括 FL100, FL120, FL200N, FL300, FL600W, FL600N, FL600M; FL700N;

### 4.1 每种终端支持的软件列表

| 型号            | 软件1       | 软件2         | 软件3        | 多协议      |          |
|---------------|-----------|-------------|------------|----------|----------|
| FL120         | 终端管理软     |             |            | 不支持      |          |
|               | 件         |             |            |          |          |
| FL200M/FL200N | VDclass 教 | VDplayer    | TCM 批量组态软件 | 不支持      |          |
|               | 学软件       |             |            |          |          |
| FL300         | 终端服务器     | Shineplayer |            | 不支持      |          |
| FL600w        | 终端管理软     |             |            | 不支持      |          |
|               | 件         |             |            |          |          |
| FL600N/FL600M | 终端管理软     | Shareplayer |            | Brush    | multiple |
|               | 件         |             |            | protocol | firmware |
| FL700N        | N/A       |             |            | Brush    | multiple |
|               |           |             |            | protocol | firmware |

| FL800N N/A   | 不支持                                          |
|--------------|----------------------------------------------|
|              |                                              |
| 软件的名称        | 效果                                           |
| 终端管理软件       | 终端管理,用户管理,屏幕播放(FL120, FL600W 不支持屏幕播放)等;      |
| TCM 批量组态软件   | 修改终端参数,如分辨率、远程控制等功能;                         |
| VDclass 教学软件 | 适用于 RDP 桌面教学软件,可实现学生演示、屏幕静音等功能;              |
| VDP1ayer     | FL200M 专用视频播放器, FL200M 可使用该播放器流畅播放 1080P 以下视 |
|              | 频;                                           |
| SharePlayer  | FL600N 专用视频播放器, FL600N 可使用此播放器流畅播放 1080P 以下的 |
|              | 视频;                                          |
| 终端服务器        | 安装在主机上的 FL300 专用服务组件使 FL300 能够找到服务器;         |
| ShinePlayer  | FL300 专用视频播放器, FL300 可以使用此播放器顺利播放以下 1080P 视  |
|              | 频;                                           |

# 4.2 每种类型的硬件和软件信息

| 型号            | CPU                  | 内存/硬盘     | 网络       | RDP 版本 | 的特点           |
|---------------|----------------------|-----------|----------|--------|---------------|
| FL120/FL120N  | AllWin A20 双核 1.2GHz | 512MB/4GB | 100mbps  | RDP8.1 | 支持管理软件管理      |
| FL200M/FL200N | 中兴微 A53 四核 2.0GHz    | 512MB/4GB | 1000mbps | RDP8.1 | 批量配置:批量修改解决方案 |
|               |                      |           |          |        | 等.;           |
|               |                      |           |          |        | 特殊播放器:播放本地视频流 |
|               |                      |           |          |        | 畅;            |
|               |                      |           |          |        | 教学软件:免费教学软件;  |
| FL300         | Amlogic A9 双核 1.5GHz | 512MB/4GB | 100mbps  | RDP7.1 | 专用的播放器;       |
| FL600w        | RK3188 A9 四核 1.6GHz  | 1GB/8GB   | 100mbps  | RDP8.1 | 支持管理软件管理;     |
| FL600N        | RK3188 A9 四核 1.6GHz  | 1GB/8GB   | 100mbps  | RDP8.1 | 管理软件:终端管理、监控等 |
|               | 20                   |           |          |        | 特殊播放器:播放本地视频流 |
|               |                      |           |          |        | 畅             |
|               |                      |           |          |        | 教学软件:免费教学软件;  |
| FL600M        | RK3188 A9 四核 1.6GHz  | 1GB/8GB   | 100mbps  | RDP8.1 | 管理软件:终端管理、监控等 |
|               |                      |           |          |        | 特殊播放器:播放本地视频流 |
|               |                      |           |          |        | 畅             |
|               |                      |           |          |        | 教学软件:免费教学软件;  |
| FL700N        | RK3288 A17 四核 1.8GHz | 1GB/8GB   | 1000mbps | RDP8.1 | 多协议           |
| FL800N        | RK3328 A53 四核 1.5GHz | 1GB/8GB   | 1000mbps | RDP8.1 | 支持管理软件管理      |
|               |                      |           |          |        |               |

#### 说明:

1. FL120 管理软件不支持屏幕广播和远程引导,只支持用户管理、终端关机重启、终端监控;

2. RDP8.1 可以提高刷新率,防止幻灯片;

- 3. 特殊播放器采用终端硬件加速,可以播放存储在服务器上的视频;
- 4. VDclass 教学软件:免费教学软件,支持画面播放、学生演示、终端画面静音、远程监控、远程控制、全部或部分终端开放软件、终端断开连接、终端注销、终端重启等;(只适用于 FL200M)
- 5. TCM: ThinClient Manager,免费的终端批量组态软件,支持终端批量修改分辨率,批量开启和关闭 VNC 监控功能, 批量配置 wifi 连接信息,单次或批量重启关机终端等;(只适用于 FL200M)